# **ROG PHONE 9**

# Al2501 Uživatelská Příručka

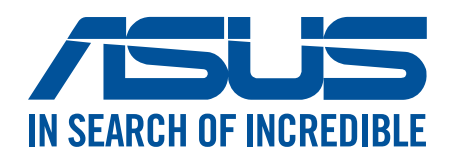

CZ23582 Listopad 2024 První vydání

# Údržba a bezpečnost

#### Zásady

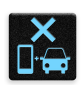

Bezpečnost silničního provozu je vždy na prvním místě. Důrazně doporučujeme nepoužívat tento přístroj během řízení nebo ovládání jakéhokoli typu vozidla.

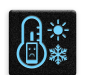

Tento přístroj lze používat pouze v prostředí s okolní teplotou mezi 0 °C (32 °F) a 35 °C (95 °F).

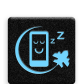

Přístroj vypínejte na místech, na kterých je zakázáno používat mobilní zařízení. Vždy dodržujte pravidla a předpisy na místech, na kterých je zakázáno používat mobilní zařízení, například v letadle, v kině, v nemocnicích nebo v blízkosti zdravotnických přístrojů, v blízkosti plynu nebo paliva, na staveništích, na místech odstřelů a na dalších místech.

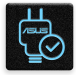

S tímto přístrojem používejte pouze síťové adaptéry a kabely schválené společností ASUS. Vyhledejte typový štítek na spodní straně přístroje a ověřte, zda váš napájecí adaptér odpovídá uvedeným údajům.

S tímto přístrojem nepoužívejte poškozené napájecí kabely, příslušenství ani jiné periferie.

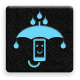

Tento přístroj uchovávejte v suchu. Tento přístroj nepoužívejte v blízkosti tekutin a nevystavujte jej dešti ani vlhkosti.

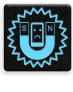

Tento přístroj může být vystaven rentgenovým přístrojům (používají se například na letištních dopravníkových pásech pro zajištění bezpečnosti), ale nevystavujte jej magnetickým nebo ručním detektorům.

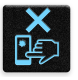

Displej tohoto přístroje je vyroben ze skla. Dojde-li k prasknutí skla, přestaňte přístroj používat a nedotýkejte se prasklých částí skla. Ihned nechte přístroj opravit kvalifikovaným servisním pracovníkem ASUS.

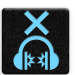

Abyste předešli poškození sluchu, vyvarujte se dlouhodobému poslechu hlasitého zvuku.

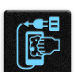

Před čištěním přístroje odpojte síťové napájení. Displej přístroje čistěte pouze čistou houbou z buničiny nebo jelenicí.

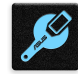

Opravy tohoto přístroje smí provádět pouze kvalifikovaný servisní pracovník ASUS.

#### Správná likvidace

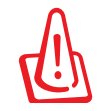

V případě použití nesprávného typu baterií hrozí nebezpečí exploze. Likvidujte použité baterie podle instrukcí.

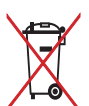

NEVHAZUJTE baterii do komunálního odpadu. Symbol přeškrtnuté popelnice s kolečky ukazuje, že tato baterie nesmí být likvidována společně s komunálním odpadem.

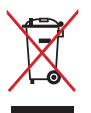

NEVHAZUJTE ROG Phone do komunálního odpadu. Tento výrobek byl navržen tak, aby umožňoval opakované používání součástí a recyklaci. Tento symbol přeškrtnuté popelnice na kolečkách znamená, že výrobek (elektrická, elektronická zařízení a knoflíkové baterie s obsahem rtuti) by se neměl vyhazovat do komunálního odpadu. Ověřte si lokální předpisy pro likvidaci elektronických výrobků.

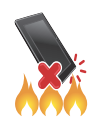

NEVHAZUJTE ROG Phone do ohně. NEZKRATUJTE kontakty. NEROZEBÍREJTE ROG Phone.

#### Fórum příznivců ZenTalk (http://www.asus.com/zentalk/global\_forward.php)

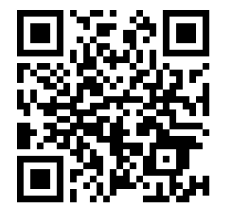

#### POZNÁMKY:

- Chcete-li se seznámit s dalšími právními informacemi a s informacemi o elektronických štítcích, ve svém zařízení přejděte na Settings (Nastavení) > System (Systém) > Regulatory labels (Regulatorní štítky) a Settings (Nastavení) > System (Systém) > About phone (Informace o telefonu) > Legal information (Právní informace).
- Popisy aplikace obsažené v této příručce slouží pouze pro referenční účely a nemusí přesně odpovídat tomu, co vidíte na vašem zařízení.

# Obsah

| 1 | Základní operace                                  |    |
|---|---------------------------------------------------|----|
|   | Vítejte!                                          | 7  |
|   | Připravte si ROG Phone!                           | 8  |
|   | První použití                                     |    |
|   | Pokyny pro navigační gesta                        | 19 |
|   | Používání dotykového displeje                     | 20 |
| 2 | Doma je doma                                      |    |
|   | Funkce hlavní obrazovky Zen                       |    |
|   | Hlavní obrazovka                                  |    |
|   | Oznámení                                          |    |
|   | Rychlá nastavení                                  | 25 |
|   | Nástroj Edge                                      |    |
|   | Přizpůsobení vaší hlavní obrazovky                | 27 |
|   | Tapety                                            |    |
|   | Widgets (Pomůcky)                                 |    |
|   | Predvolby                                         |    |
|   | Nastavení data a casu                             |    |
|   | Nastaveni vyzvaneciho tonu a zvukových upozorneni |    |
| 3 | Jaký pro práci, takový pro zábavu                 |    |
|   | Chrome                                            | 31 |
|   | Spouštění prohlížeče Chrome                       |    |
|   | Sdileni stránky                                   |    |
|   | Mazani mezipameti                                 |    |
|   | Cmoil                                             |    |
|   | Gilidii                                           |    |
|   | Vytváření událostí                                |    |
|   | Úprava nebo odstraňování událostí                 |    |
|   | Vytváření připomínek                              |    |
|   | Úprava nebo odstraňování připomenutí              |    |
|   | Správce souborů                                   |    |
|   | Klon ASUS Phone                                   | 37 |
| 4 | Udržování kontaktu                                |    |
|   | Stylové volání                                    |    |
|   | Používání dvou karet SIM                          |    |
|   | Volání                                            |    |
|   | Volání oblíbených kontaktů                        |    |
|   | Přijímání volání                                  |    |
|   | Další možnosti volání                             | 43 |
|   | Nahrávání volání                                  |    |
|   | Správa kontaktů                                   | 45 |
|   | Správce kontaktů                                  | 45 |
|   |                                                   |    |

|   | Nastavení vašeho profilu<br>Přidávání kontaktů<br>Označování oblíbených kontaktů |    |
|---|----------------------------------------------------------------------------------|----|
|   | Odesílání zpráv a další                                                          |    |
|   | Zprávy                                                                           |    |
| 5 | Legrace a zábava                                                                 |    |
|   | Používání sluchátek s mikrofonem                                                 | 49 |
|   | Připojení konektoru zvuku                                                        |    |
|   | Hudba Y I                                                                        |    |
| , |                                                                                  |    |
| 0 | Vase cenne vzpominky                                                             |    |
|   | Dokumentování důležitých okamžiků                                                |    |
|   | Spusteni aplikace Fotoaparat                                                     |    |
|   | Photo Locations (Umisteni obrazku)                                               |    |
|   | Pokrocne runkce kamery                                                           |    |
|   | Zohrazení místa pořízení fotografií                                              |    |
|   | Úpravy obrázku                                                                   |    |
|   | Sdílení souborů z galerie                                                        |    |
|   | Odstraňování souborů z galerie                                                   | 56 |
| 7 | Připojení                                                                        |    |
|   | Mobilní síť                                                                      | 57 |
|   | Aktivace mobilní sítě                                                            |    |
|   | Wi-Fi                                                                            | 57 |
|   | Aktivace Wi-Fi                                                                   | 57 |
|   | Připojení k síti Wi-Fi                                                           | 58 |
|   | Vypnutí připojení Wi-Fi                                                          | 58 |
|   | Bluetooth <sup>®</sup>                                                           |    |
|   | Zapnuti pripojeni Bluetooth <sup>®</sup>                                         |    |
|   | Parovani RUG Phone se zarizenim Biuetootn <sup>®</sup>                           |    |
|   | Sdíloní                                                                          |    |
|   | Aktivní bod Wi-Fi                                                                |    |
|   | Sdílení USB                                                                      | 61 |
|   | Sdílení Bluetooth                                                                |    |
| 8 | Cestovní aplikace                                                                |    |
| - | Weather (Počasí)                                                                 | 62 |
|   | Spuštění aplikace Počasí                                                         | 62 |
|   | Hlavní obrazovka aplikace Počasí                                                 |    |
|   | Hodiny                                                                           | 64 |
|   | Spuštění aplikace Hodiny                                                         | 64 |
|   | Budík                                                                            | 64 |
|   | Stopky                                                                           | 65 |
|   | Ċasovač                                                                          | 66 |
|   |                                                                                  |    |

# 9 Zen Everywhere

| Speciální nástroje Zen           | 67 |
|----------------------------------|----|
| Calculator (Kalkulačka)          | 67 |
| Záznam zvuku                     | 68 |
| Mobile Manager (Mobilní správce) | 70 |

# 10 Připojení přístroje Zen

| Udržování aktuálního stavu zařízení                              | 71 |
|------------------------------------------------------------------|----|
| Aktualizování systému                                            | 71 |
| Úložiště                                                         | 71 |
| Zálohování                                                       | 71 |
| Obnovit                                                          | 71 |
| Zabezpečení ROG Phone                                            | 72 |
| Face Unlock (Odemknutí obličejem)                                | 75 |
| Nastavení odemknutí obličejem v části Settings (Nastavení)       | 75 |
| Identifikační snímač otisků prstů                                |    |
| První spuštění telefonu ROG                                      |    |
| Nastavení identifikace otisků prstů v části Settings (Nastavení) | 79 |

#### Příloha

# Základní operace

#### Vítejte!

Prozkoumejte intuitivní jednoduchost ASUS Zen UI!

ASUS Zen UI je okouzlující a intuitivní rozhraní, které je k dispozici exkluzivně v ROG Phone. Poskytuje vám speciální aplikace, které jsou integrovány v nebo s ostatními aplikacemi; tyto aplikace plní vaše jedinečné individuální potřeby, usnadňují vám život a zároveň vám umožňují užívat si s vaším ROG Phone spoustu zábavy.

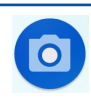

#### Fotoaparát

S technologií PixelMaster můžete zvěčňovat jedinečné okamžiky na živých a vysoce kvalitních fotografiích a videích.

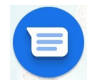

#### <u>Messages (Zprávy)</u>

Zprávy je intuitivní a úžasná aplikace, která umožňuje odesílání / příjem SMS/MMS zpráv a také odesílání skupinových textů, fotografií a zvukových zpráv. Do zpráv můžete přidat smajlíky emoji nebo samolepky, sdílet svoji polohu, archivovat zprávy a snadno blokovat odesílatele SMS. Můžete také pořizovat fotografie nebo nahrávat videa a snadno tyto soubory sdílet.

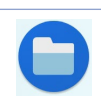

#### Správce souborů

Aplikace Správce souborů umožňuje snadno vyhledat a spravovat data ve vnitřní paměti ROG Phone a připojených externích paměťových zařízení.

POZNÁMKA: Dostupnost aplikací ASUS Zen UI se liší podle regionu a modelu telefonu ROG.

# Připravte si ROG Phone!

# Části a funkce

Uchopte váš přístroj a během krátké chvilky jej zprovozněte.

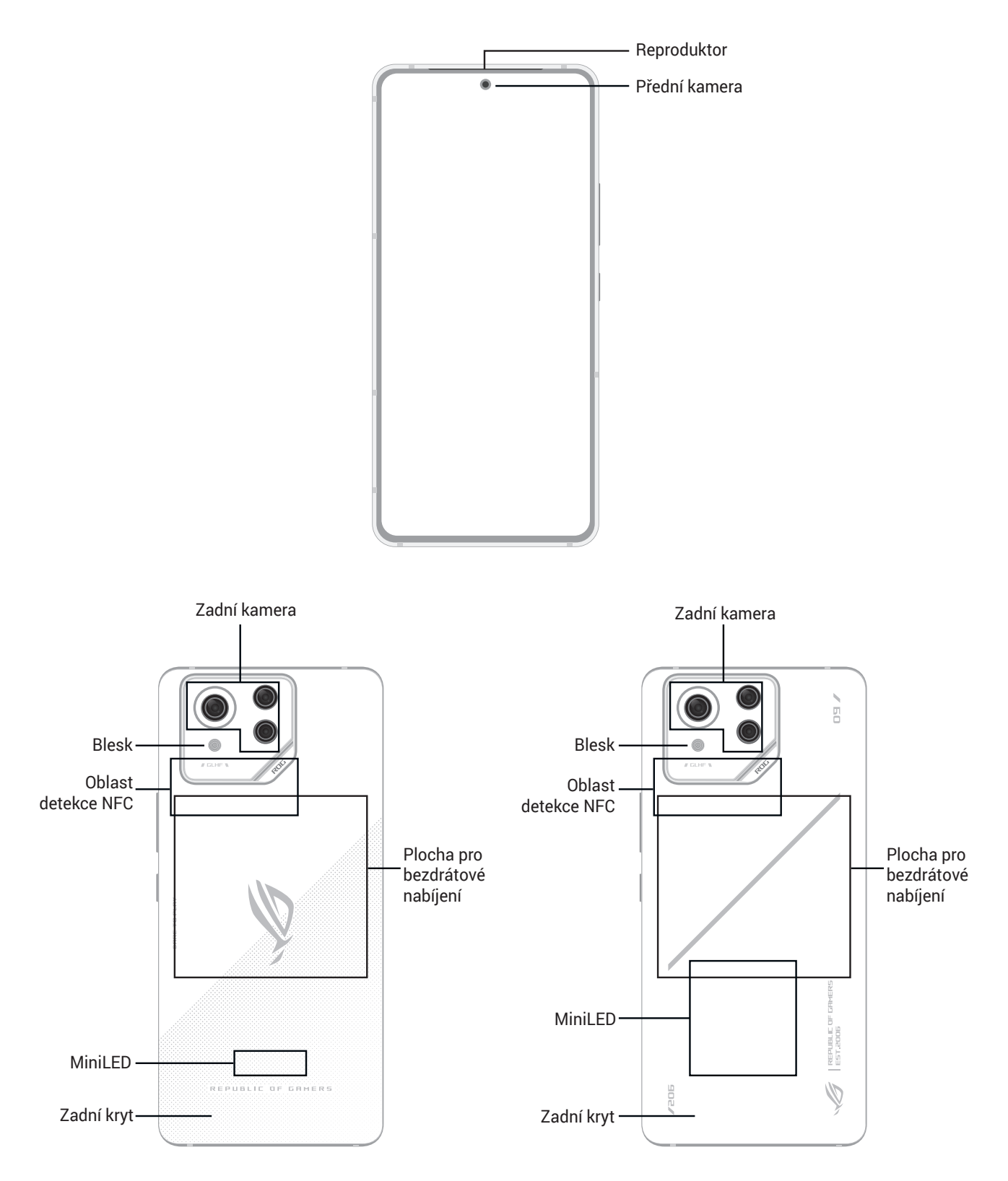

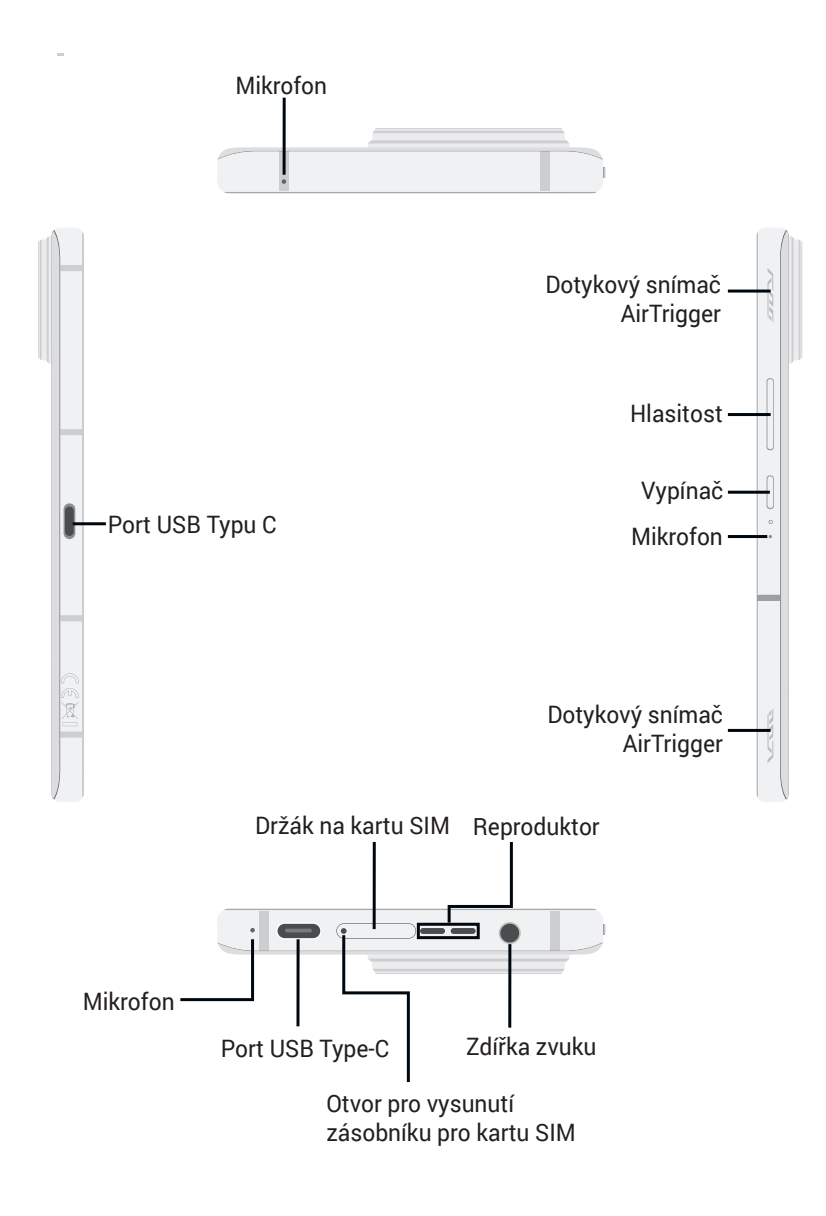

#### VAROVÁNÍ!

- · Chcete-li zabránit problémům se síťovým připojením a baterií:
  - · NEUMISŤUJTE do oblasti antény kovové samolepky.
  - NEPOUŽÍVEJTE pro svůj telefon ROG kovový ochranný rám / obal.
  - NEZAKRÝVEJTE oblast antény rukama nebo jinými předměty, pokud používáte některé funkce, jako jsou hovory nebo mobilní datové připojení.
- Doporučujeme, abyste používali chrániče obrazovky kompatibilní s produkty ASUS. Používání chráničů obrazovky, které nejsou kompatibilní s produkty ASUS, může způsobit poruchu funkce snímače telefonu ROG.

#### DŮLEŽITÉ!

- Nedoporučujeme používat ochrannou fólii, protože by mohla kolidovat se snímačem blízkosti.
  Chcete-li použít ochrannou fólii, zajistěte, aby neblokovala snímač blízkosti.
- Přístroj a zejména dotykový displej udržujte vždy v suchu. Voda nebo jiné tekutiny mohou způsobit selhání dotykového displeje.

#### Pokyny pro instalaci karty nano SIM

Sloty na karty nano SIM podporují síťová pásma GSM/GPRS/EDGE, WCDMA/HSPA+/DC-HSPA+, FDD-LTE, TD-LTE, a 5G NR Sub-6.

**POZOR!** S kartou nano SIM manipulujte zvláště opatrně. Společnost ASUS nenese odpovědnost za jakoukoli ztrátu dat nebo poškození vašich karet nano SIM.

#### Instalace karty nano SIM:

- 1. Vysuňte držák karty zatlačením přiloženého špendlíku do otvoru na slotu.
- 2. Do tohoto slotu(ů) vložte kartu(y) Nano SIM.

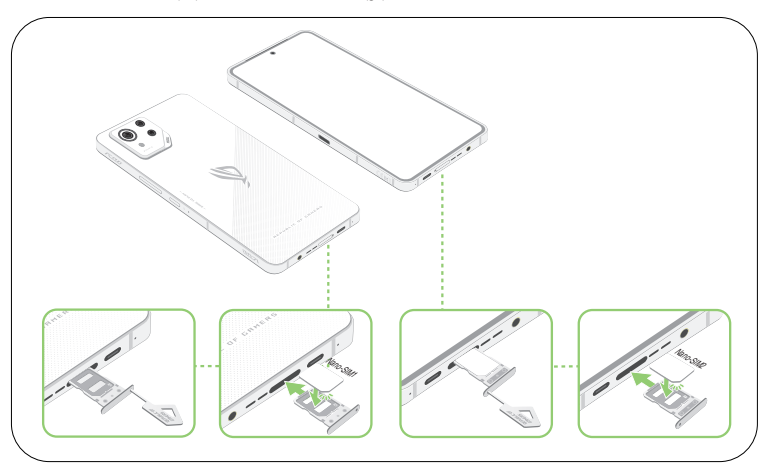

3. Přihrádku jemně zasuňte zpátky, dokud nebude bezpečně uzavřena.

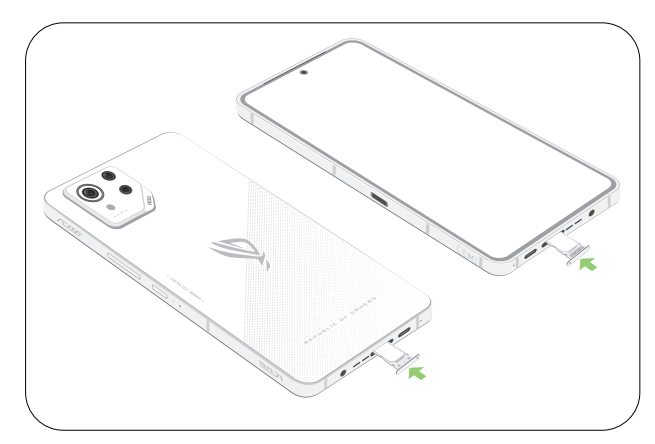

#### POZNÁMKY:

- Sloty na karty Nano SIM podporují síťová pásma GSM/GPRS/EDGE, WCDMA/HSPA+/DC-HSPA+, FDD-LTE, TD-LTE, a 5G NR Sub-6. Obě SIM karty Nano se mohou připojit k telefonické službě VoLTE 4G. Nicméně pouze jedna současně se může připojit k datové službě 5G NR Sub-6.
- Skutečné využití sítě a frekvenčního pásma závisí na konkrétní síti. Informace o podpoře 5G NR Sub-6 a dostupnosti služby VoLTE 4G získáte od svého poskytovatele telekomunikačních služeb.

#### POZOR!

- S tímto přístrojem nepoužívejte ostré nástroje ani rozpouštědla, která by mohla způsobit poškrábání.
- V tomto ROG Phone používejte pouze standardní kartu Nano SIM.

#### Vyjmutí karty nano SIM

**POZOR!** S kartou nano SIM manipulujte zvláště opatrně. Společnost ASUS nenese odpovědnost za jakoukoli ztrátu dat nebo poškození vašich karet nano SIM.

#### Pokyny pro vyjmutí karty nano SIM:

- 1. Vysuňte držák karty zatlačením přiloženého špendlíku do otvoru na slotu.
- 2. Vyjměte kartu(y) nano SIM ze slotu(ů) pro kartu(y).

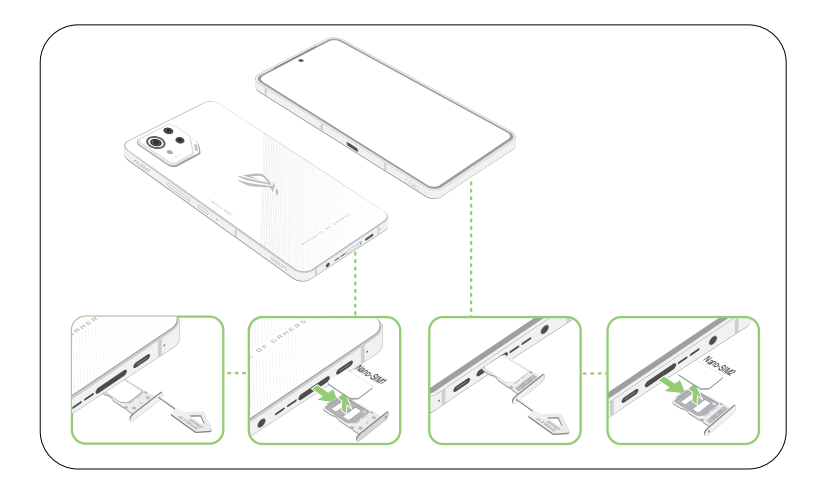

3. Přihrádku jemně zasuňte zpátky, dokud nebude bezpečně uzavřena.

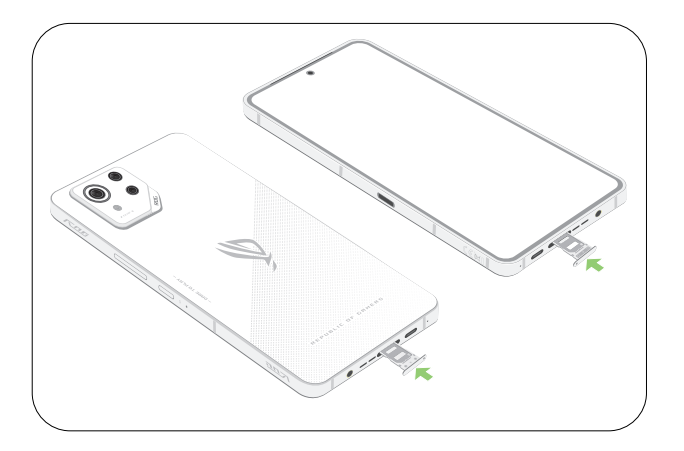

#### Nabíjení ROG Phone

Tento ROG Phone je dodáván částečně nabitý, ale před prvním použitím je nezbytné jej nechat plně nabít. Před nabíjením tohoto přístroje si přečtěte následující důležité poznámky a upozornění.

#### DŮLEŽITÉ!

- Před prvním použitím odstraňte ochranný film ze síťového adaptéru a z kabelu USB Type-C.
- Zástrčku síťového adaptéru připojte ke kompatibilní elektrické zásuvce. Síťový adaptér lze připojit k libovolné kompatibilní elektrické zásuvce 100 240 V.
- Výstupní napětí tohoto adaptéru je +5V-10V = 3A, 30W.
- Při používání ROG Phone v režimu napájecího adaptéru se musí v blízkosti zařízení nacházet snadno přístupná uzemněná elektrická zásuvka.
- · Když síťový adaptér nepoužíváte, pro úsporu energie jej odpojte od elektrické zásuvky.
- Na horní část ROG Phone neumísťujte žádné těžké předměty.

#### **UPOZORNĚNÍ!**

- Během nabíjení se tento ROG Phone může zahřívat. To je normální; pokud se ovšem přístroj neobvykle zahřívá, odpojte kabel USB Type-C od přístroje a odešlete přístroj včetně síťového adaptéru a kabelu do specializované opravny ASUS.
- Aby se zabránilo poškození tohoto ROG Phone, síťového adaptéru nebo kabelu USB Type-C. Před nabíjením zkontrolujte, zda jsou kabel USB Type-C, síťový adaptér a tento přístroj správně zapojeny.

Pokyny pro nabíjení ROG Phone:

- 1. USB konektor propojte s USB portem napájecího adaptéru.
- 2. Připojte druhý konec kabelu USB k portu USB Type-C chladiče AeroActive.

nebo

Připojte druhý konec kabelu USB k vašemu ROG Phone.

3. Připojte napájecí adaptér k uzemněné elektrické zásuvce.

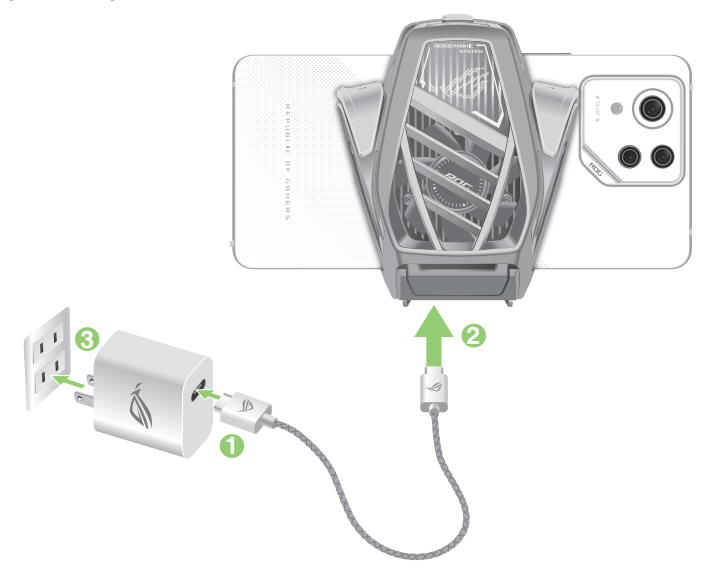

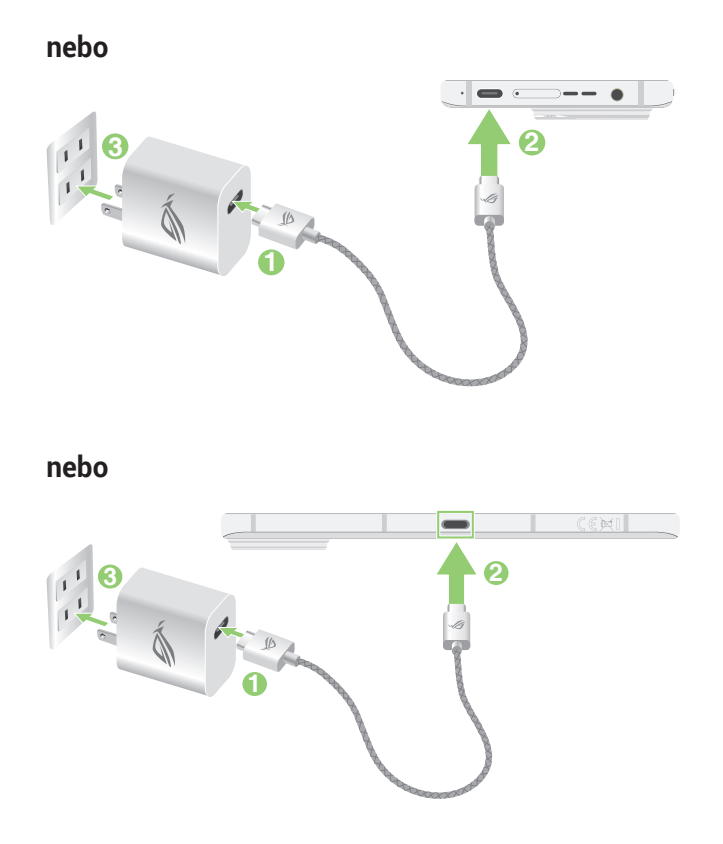

#### POZNÁMKY:

- Doporučujeme nabíjet váš ROG Phone prostřednictvím jednoho portu USB typu C.
- Funkci DisplayPort nabízí pouze port sběrnice USB Type-C na levé straně ROG Phone.
- Pokud k oběma portům USB Type-C ROG Phone Phone připojíte zařízení USB Type-C OTG nebo nabíjecí zařízení, port sběrnice USB Type-C na levé straně ROG Phone se stane primárním a bude omezen nabíjecí proud nebo zařízení OTG na spodním portu.

#### IDŮLEŽITÉ!

- Chcete-li připojit přístroj ROG Phone k elektrické zásuvce, musí se zásuvka nacházet v blízkosti přístroje a musí být snadno přístupná.
- Při nabíjení přístroje ROG Phone z počítače připojte kabel USB Type-C k portu USB počítače.
- Přístroj ROG Phone nenabíjejte v prostřední s okolní teplotou nad 35 °C (95 °F).
- Před prvním použitím v režimu baterie nechte ROG Phone osm (8) hodin nabíjet.
- Následující ikony ukazují stav baterie:

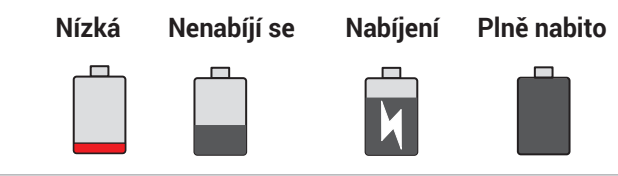

#### POZNÁMKY:

- Z bezpečnostních důvodů používejte POUZE přiložený napájecí adaptér a kabel, aby se zabránilo poškození vašeho zařízení a úrazu.
- Z bezpečnostních důvodů používejte k nabíjení vašeho telefonu ROG **POUZE** přiložený napájecí adaptér a kabel.
- 4. Po úplném nabití nejdříve odpojte kabel USB od ROG Phone a teprve potom odpojte síťový adaptér od elektrické zásuvky.

#### POZNÁMKY:

- Během nabíjení lze tento přístroj používat, ale může trvat déle než se nabije.
- Nabíjení prostřednictvím portu USB počítače může trvat déle.
- Pokud port USB počítače neposkytuje dostatek energie pro nabíjení, místo toho nabijte ROG Phone pomocí síťového adaptéru připojeného k elektrické zásuvce.

#### Bezdrátové nabíjení přístroje ROG Phone

Pro bezdrátové nabíjení ROG Phone si můžete zakoupit bezdrátovou nabíječku s certifikací Qi.

Pokud používáte přístroj ROG Phone během nabíjení, nabíjení se může zpomalit nebo dokonce zastavit, aby byla baterie chráněna. Při používání některých aplikací během nabíjení může dojít k přerušení nebo omezení nabíjení.

Při bezdrátovém nabíjení nezapomeňte odstranit všechny kryty, pouzdra nebo jakékoli příslušenství telefonu a dodržujte následující zásady:

- Mezi přístroj ROG Phone a nabíječku neumísťujte žádné vodivé materiály, jako jsou kovové části a magnety, aby se zabránilo popálení.
- Na nabíječku nepokládejte kreditní karty, přepravní karty nebo přístupové karty (RFID), protože by mohlo dojít k demagnetizaci nebo poškození.

#### POZOR!

- Pokud je přístroj ROG Phone umístěn na bezdrátové nabíječce nesprávně, doba nabíjení se může výrazně prodloužit.
- Při používání určitých aplikací s bezdrátovým nabíjením mohou být omezeny určité funkce.
  Používání bezdrátového nabíjení může například způsobit šum fotoaparátu během fotografování.

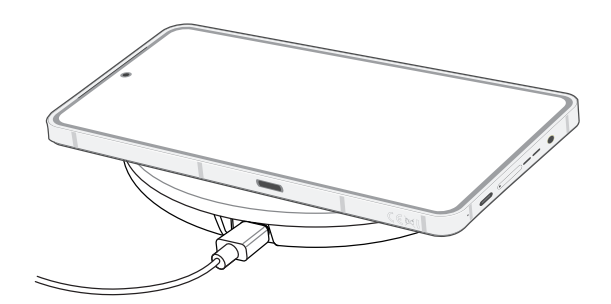

# Při nabíjení přístroje ROG Phone pomocí bezdrátové nabíječky postupujte podle následujících kroků:

1. Umístěte přístroj ROG Phone na bezdrátovou nabíječku podle pokynů k nabíječce.

**POZNÁMKA:** Cívky bezdrátového nabíjení na zadní straně přístroje ROG Phone musí být v kontaktu s nabíječkou.

- 2. Po zahájení nabíjení na obrazovce se zobrazí ikona bezdrátového nabíjení.
- 3. Po dokončení nabíjení sejměte přístroj ROG Phone ze stojanu/podložky pro bezdrátové nabíjení.

**POZOR!** V případě nedodržení těchto zásad se zařízení se nemusí správně nabíjet nebo se může přehřívat.

#### Používání technologie NFC

Technologii NFC lze použít ve následujících třech situacích:

**Režim Reader (Čtečka):** Telefon načítá informace na bezkontaktní kartě, značce NFC nebo z dalších zařízení NFC.

Umístěte plochu NFC vašeho telefonu na bezkontaktní kartu, značku NFC nebo zařízení NFC.

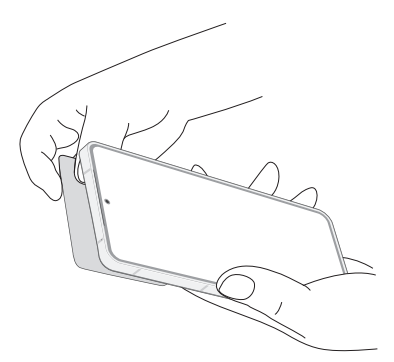

**Režim Card Emulation (Emulace karty):** Telefon lze použít jako bezkontaktní kartu.

Umístěte plochu NFC telefonu na plochu NFC čtečky NFC.

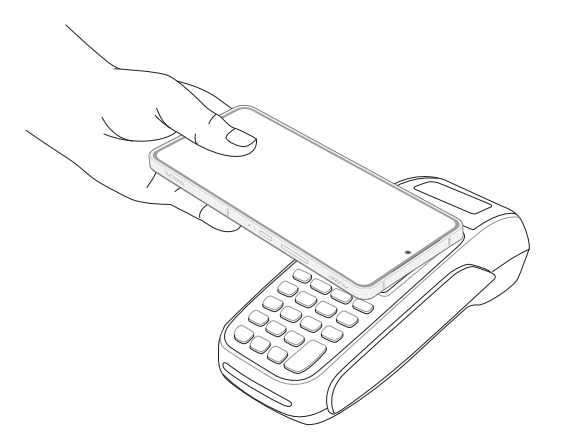

**Režim Peer-to-Peer.** Přenášení fotografií, kontaktů a ostatních dat mezi telefonem a chytrým telefonem s technologií NFC.

Přiložte plochy NFC obou chytrých telefonů těsně k sobě.

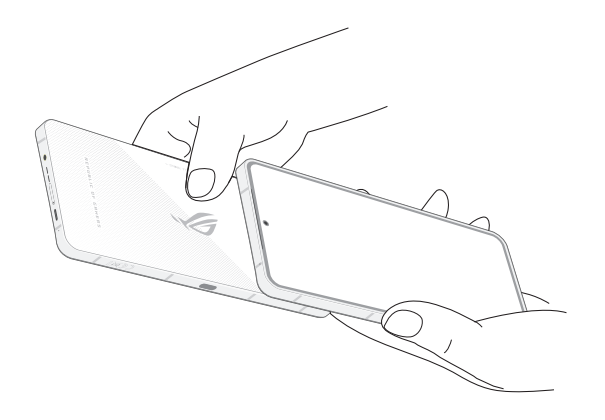

#### Zapnutí a vypnutí ROG Phone

#### Zapnutí přístroje

Stiskněte a podržte vypínač, dokud přístroj nezavibruje a nespustí se.

#### Vypnutí přístroje

Pokyny pro vypnutí přístroje:

Stiskněte a podržte tlačítko napájení a po vyzvání klepněte na Vypnout.

#### Režim spánku

Chcete-li přístroj přepnout do režimu spánku, stiskněte jednou tlačítko napájení, dokud se obrazovka nevypne.

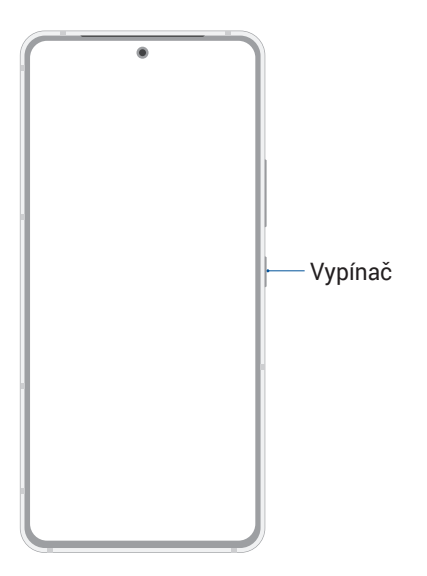

**POZNÁMKA:** Když je váš systém vypnutý, stisknutím a podržením **Volume Down key (Tlačítka pro snížení hlasitosti)** a **Power key (Tlačítka napájení)** současně po dobu 8 sekund restartujete svůj telefon. Pokud tento postup nefunguje, zkuste znovu stisknout a podržet tlačítka po dobu 12 sekund.

#### První použití

Při prvním spuštění ROG Phone vás Setup Wizard (Průvodce instalací) provede postupem nastavení. Postupujte podle pokynů na obrazovce pro výběr vašeho jazyka, nastavení mobilní sítě, Wi-Fi a bezpečnostních prvků, a synchronizujte účty.

Nastavte v přístroji váš účet Google nebo ASUS; pokud ještě nemáte účet Google nebo ASUS, pokračujte a vytvořte si jej.

#### Účet Google

Účet Google umožňuje plně využívat následující funkce operačního systému Android:

- Správa a prohlížení všech vašich informací z libovolného místa.
- · Automatické zálohování všech vašich dat.
- Pohodlné využívání služeb Google z libovolného místa.

#### Účet ASUS

Účet ASUS vám umožní využívat následující výhody:

- Služba osobní podpory ASUS a prodloužení záruky pro zaregistrované produkty.
- Zasílání nejnovějších aktualizací přístroje a firmwaru.

#### Tipy pro úsporu energie baterie

Nabitá baterie je pupeční šňůrou tohoto ROG Phone. V následující části je uvedeno několik tipů na úsporu energie baterie, které pomohou ušetřit energii v baterii tohoto ROG Phone.

- Ukončete všechny nepoužívané aplikace.
- Když přístroj nepoužíváte, stisknutím tlačítka napájení jej přepněte do režimu spánku.
- Snižte jas displeje.
- Udržujte nízkou hlasitost reproduktoru.
- Vypněte funkci Wi-Fi.
- Vypněte funkci Bluetooth.
- Vypněte funkci automatického otáčení obrazovky.
- Vypněte veškeré funkce automatické synchronizace ve vašem přístroji.

# Pokyny pro navigační gesta

Při prvním spuštění si přečtěte **Instruction of Navigation Gestures (Pokyny pro navigační gesta)** a kliknutím na tlačítko **Done (Hotovo)** zavřete pokyny

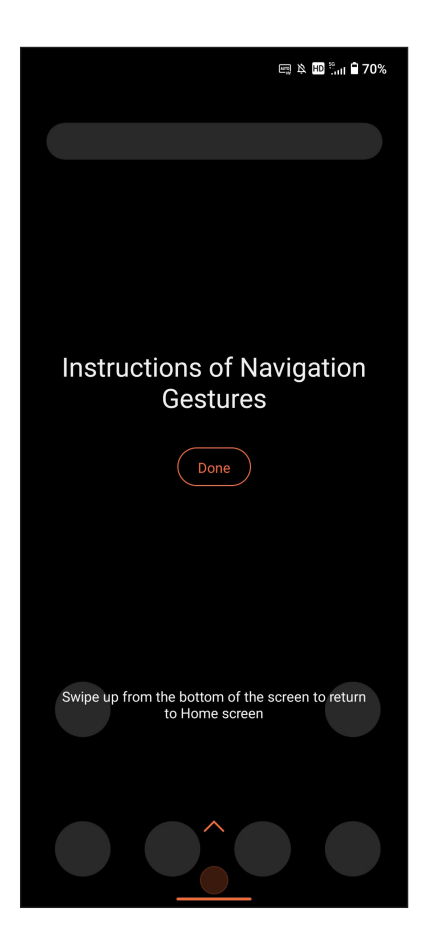

POZNÁMKA: Kdykoli můžete vybrat mezi Gesture navigation (Navigace gesty) nebo Navigation bar (Panel navigace) v části Settings (Nastavení) > Smart assist (Chytrá asistence) > System navigation (Systémová navigace).

#### Používání dotykového displeje

Pomocí těchto gest na dotykovém displeji lze spouštět aplikace, přistupovat k některým položkám a procházet ROG Phone.

#### Spouštění aplikací

Chcete-li spustit některou aplikaci, klepněte na ni.

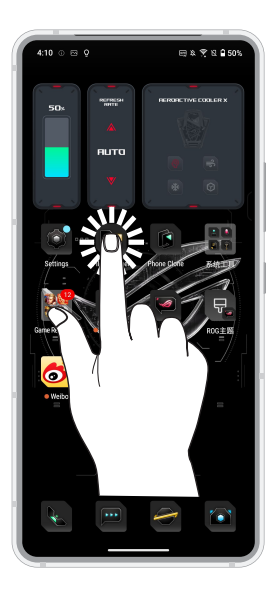

#### Přesouvání nebo odstraňování položek

Máte následující možnosti:

- Chcete-li přesunout některou aplikaci nebo pomůcku, klepněte na ni a přetáhněte ji na požadované místo.
- Chcete-li odstranit aplikaci, klepněte na ně a podržte je, potom klepněte na 🔳
- Chcete-li widget odebrat, klepněte na něj, podržte jej a poté jej přetáhněte na Remove (Odebrat) v horní části obrazovky.

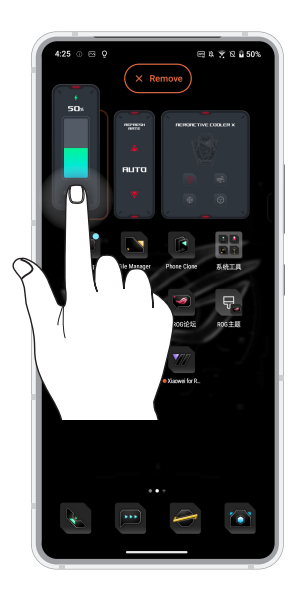

#### Procházení stránek nebo obrazovek

Máte následující možnosti:

- Potažením prstu doleva nebo doprava můžete přepínat mezi obrazovkami nebo otevřete Hledání Google.
- Posouváním prstu nahoru nebo dolů můžete procházet webové stránky nebo seznam položek.

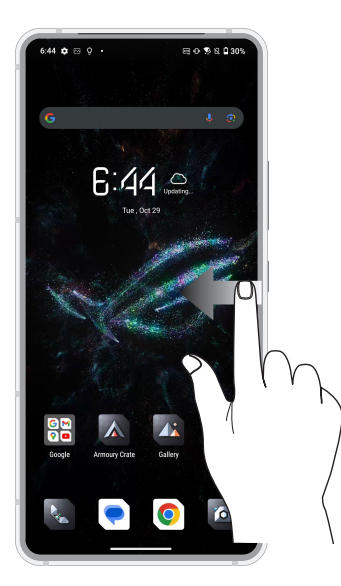

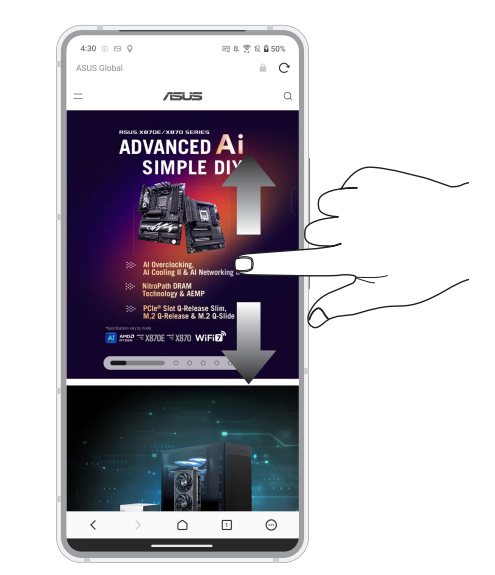

#### Přibližování

Roztažením dvou prstů od sebe na dotykovém panelu přiblížíte obrázek v aplikaci Fotografie nebo Maps (Mapy).

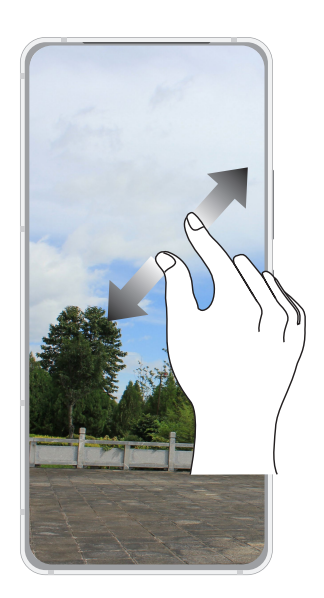

#### Oddalování

Sevřením dvou prstů k sobě na dotykovém panelu zmenšíte obrázek v aplikaci nebo otevřete Hledání Google nebo Maps (Mapy), nebo zmenšíte webovou stránku.

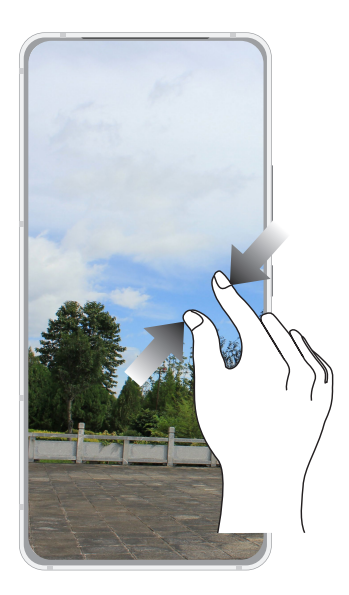

**POZNÁMKA:** Některé webové stránky nelze zvětšit/zmenšit, protože mohou vytvořeny speciálně tak, aby odpovídaly displeji vašeho mobilního přístroje.

# Doma je doma

# 2

# Funkce hlavní obrazovky Zen

#### Hlavní obrazovka

Přímo na hlavní obrazovce se můžete nechat upozorňovat na důležité události, aktualizace aplikací a systému, předpovědi počasí a textové zprávy od osob, na kterých vám opravdu záleží.

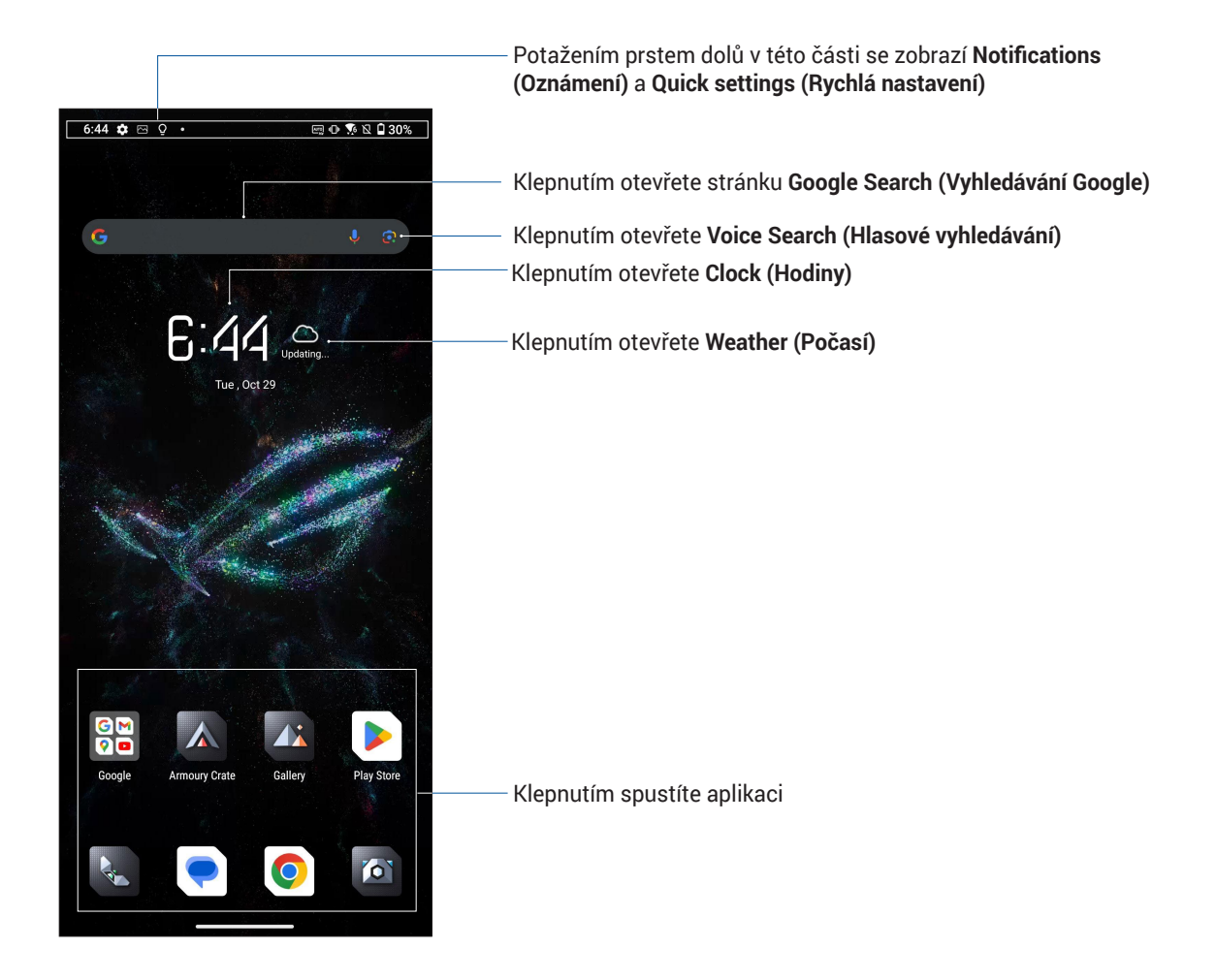

#### Oznámení

V Oznámení můžete vidět nejnovější provedené aktualizace a systémové změny na vašem telefonu ROG. Většina těchto změn souvisí s daty a systémem.

Chcete-li spustit panel Oznámení, potáhněte prstem z horní části displeje.

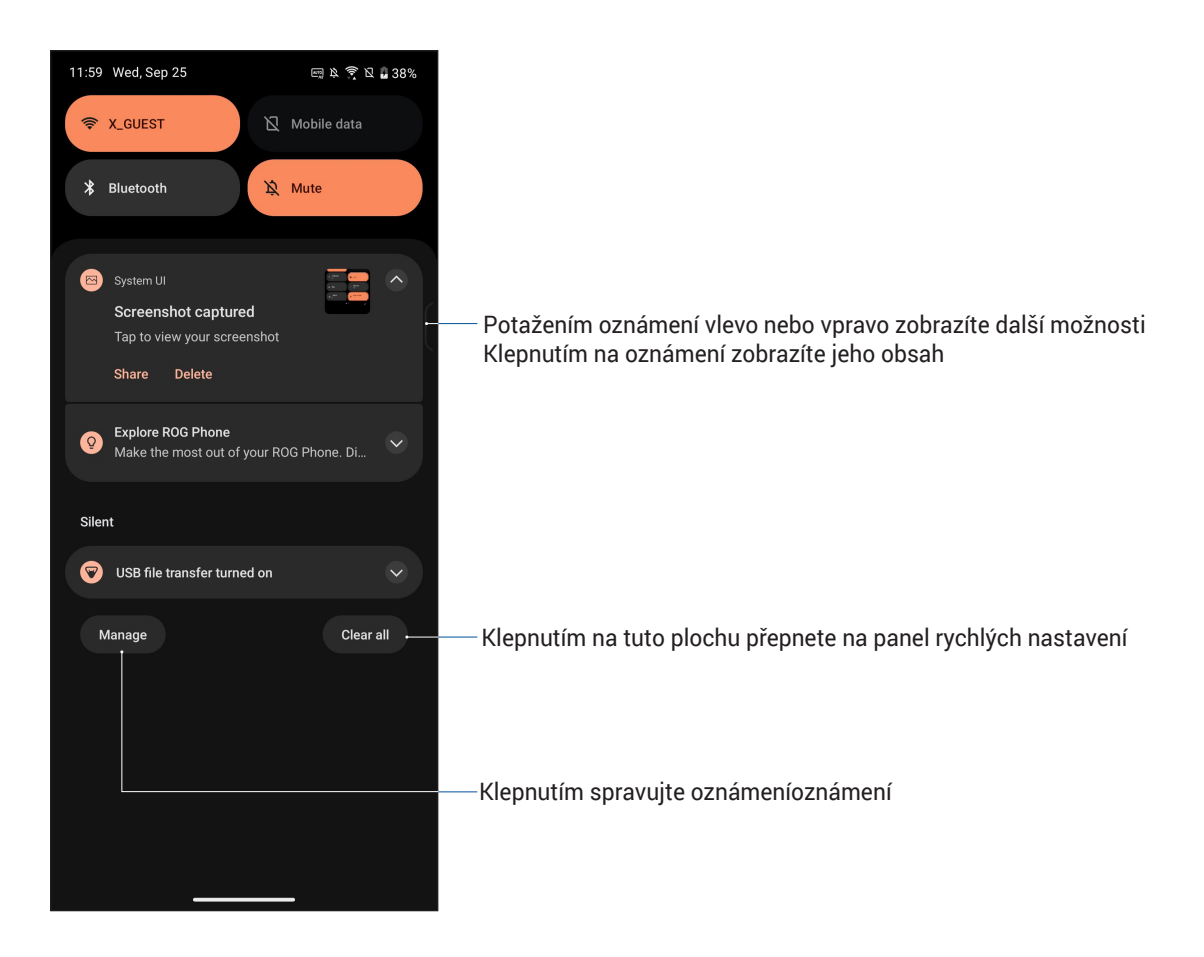

## Rychlá nastavení

Prostřednictvím panelu oznámení **Quick settings (Rychlých nastavení)** lze jedním klepnutím přistupovat k některým bezdrátovým funkcím a nastavením ROG Phone. Pro každou z těchto funkcí je k dispozici tlačítko.

Chcete-li spustit panel **Quick settings (Rychlých nastavení)**, potáhněte prstem z horního pravého rohu ROG Phone.

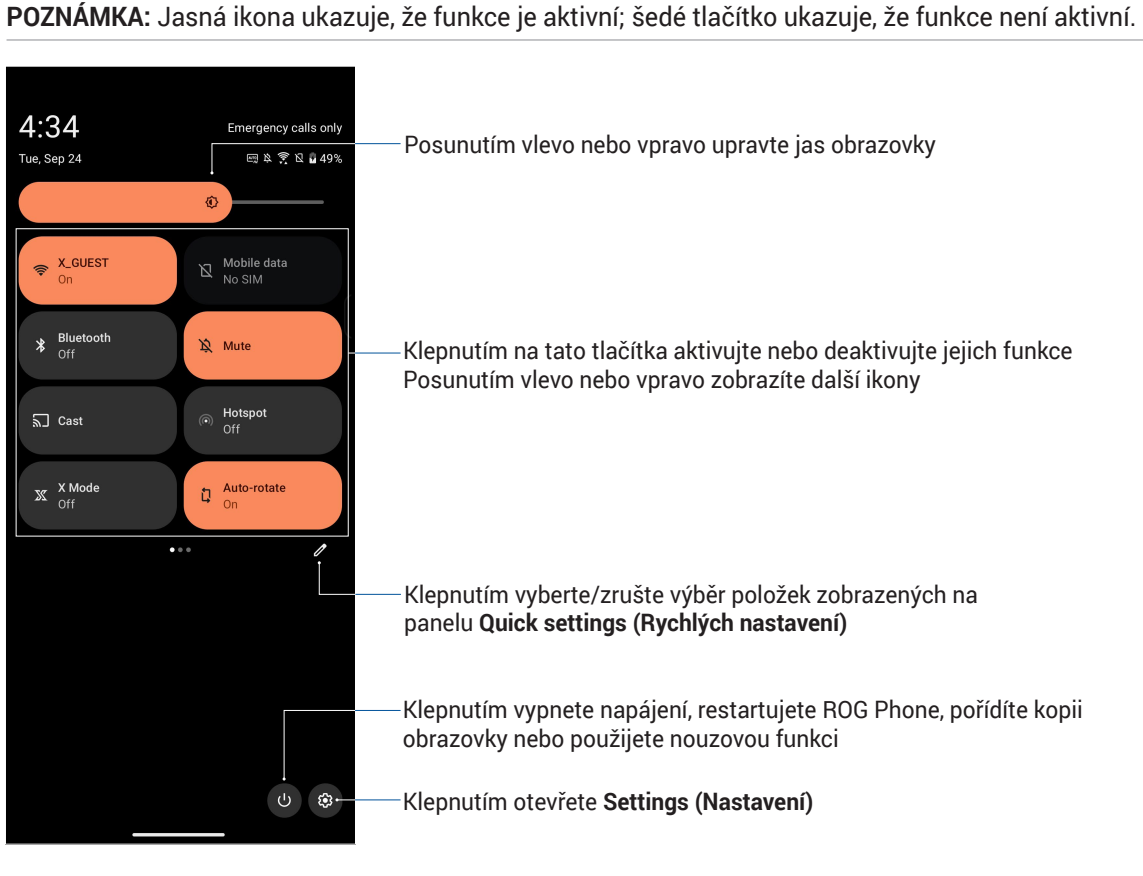

#### Přidání funkcí

Pro přidání funkcí z panelu Quick settings (Rychlých nastavení):

- 1. Spusťte Quick settings (Rychlá nastavení) a potom klepněte na 🧖.
- Klepněte a potáhněte některou z ikon z oblasti Hold and drag to add tiles (Uchopením a přetažením přidat dlaždice) a uvolněním v oblasti Hold and drag to rearrange tiles (Uchopením a přetažením přeuspořádat dlaždice) ji přidáte na panel Quick settings (Rychlá nastavení).
- 3. Klepněte na 🗲 pro návrat a zobrazení aktuálního panelu Quick settings (Rychlých nastavení).

#### Odstranění funkcí

Pokyny pro odstranění stávajících funkcí z panelu Quick settings (Rychlých nastavení):

- 1. Spusťte Quick settings (Rychlá nastavení) a potom klepněte na 🧖
- Klepněte a přetáhněte ikonu z oblasti Hold and drag to rearrange tiles (Podržením a potažením změnit uspořádání dlaždic) a jejím uvolněním v oblasti Hold and drag to add tiles (Podržením a potažením přidat dlaždice) ji odeberte z panelu Quick Settings (Rychlá nastavení).
- 3. Klepněte na 🗲 pro návrat a zobrazení aktuálního panelu Quick settings (Rychlých nastavení).

# Nástroj Edge

Nástroj Edge umožňuje rychle spouštět systémové zkratky a otevírat aplikaci v plovoucím okně. Chcete-li aktivovat nástroj Edge, posuňte jej směrem dovnitř od pravého okraje.

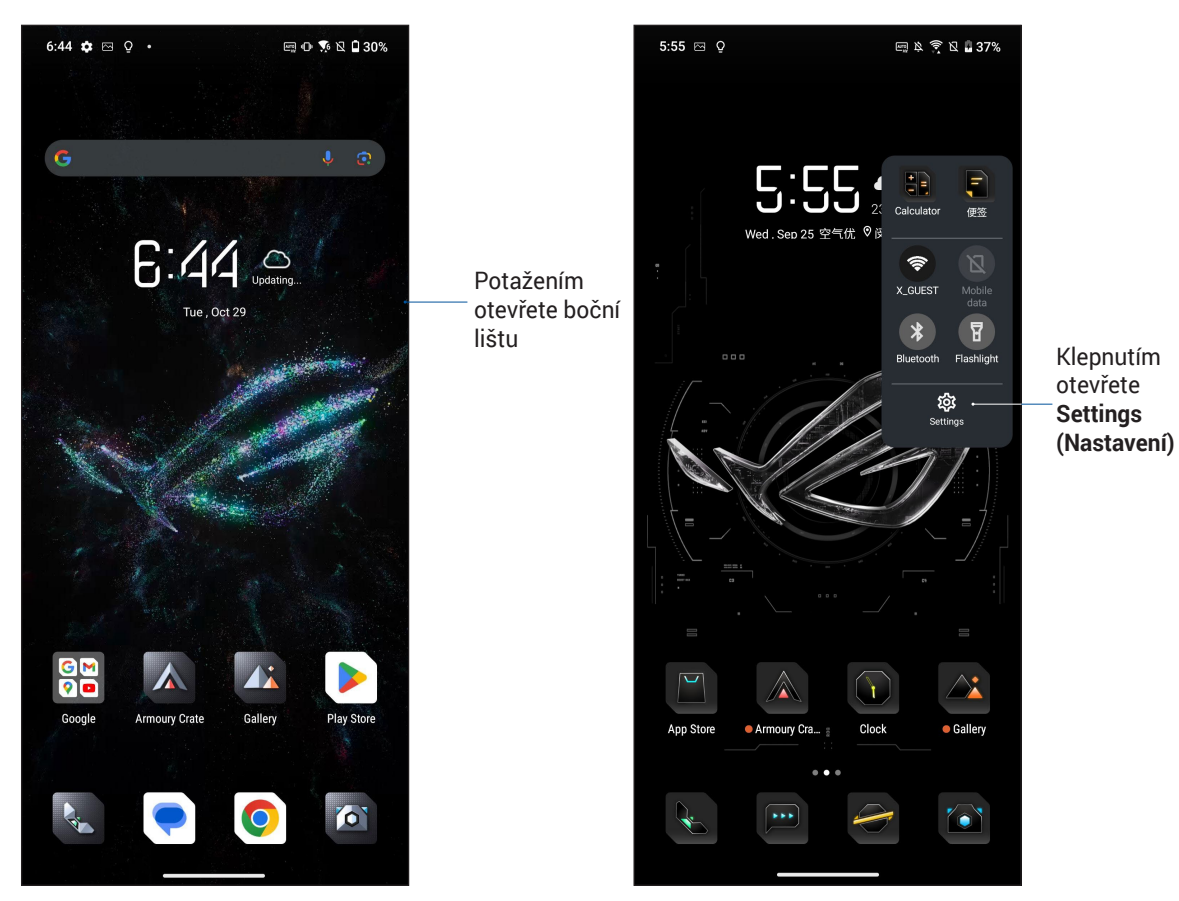

Klepnutím otevřete Settings

# Přizpůsobení vaší hlavní obrazovky

Opatřete hlavní stránku puncem vlastní osobnosti. Vyberte atraktivní design jako tapetu a přidejte widgety pro rychlý přehled důležitých informací.

Pokyny pro spuštění obrazovky Manage Home (Správa hlavní obrazovky), klepněte a podržte prst na prázdném místě na hlavní obrazovce.

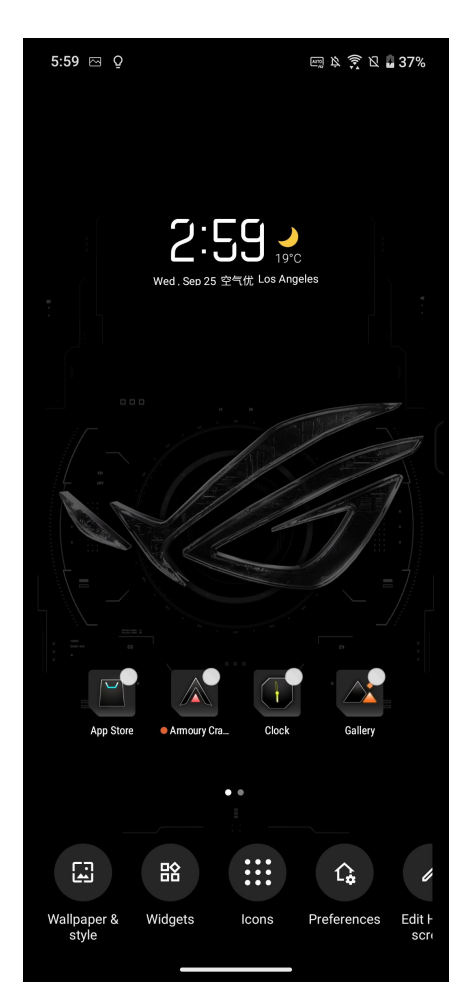

#### Tapety

Umožňuje vybrat atraktivní tapetu jako pozadí vašich aplikací, ikon a dalších zenových položek. Pro lepší čitelnost a přehlednost můžete vybrat průhledný odstín pozadí. Obrazovku můžete rovněž oživit animovanou tapetou.

#### Použití tapety

Použití tapety:

- 1. Klepněte a podržte prst na prázdném místě na hlavní obrazovce a vyberte možnost **Wallpaper** & style (Tapeta & styl).
- 2. Klepněte na Change wallpaper (změnit tapetu) a zadáním nastavíte tapetu pro Lock screen (Zamykací obrazovka) nebo Home screen (Hlavní obrazovka).
- 3. Vyberte tapetu a potom klepněte na tlačítko Apply (Použít).

**POZNÁMKA:** Nastavení tapety lze rovněž provádět v části Settings (Nastavení) > Launcher personalization (Personalizace spouštěče) > Wallpaper & style (Tapeta & styl).

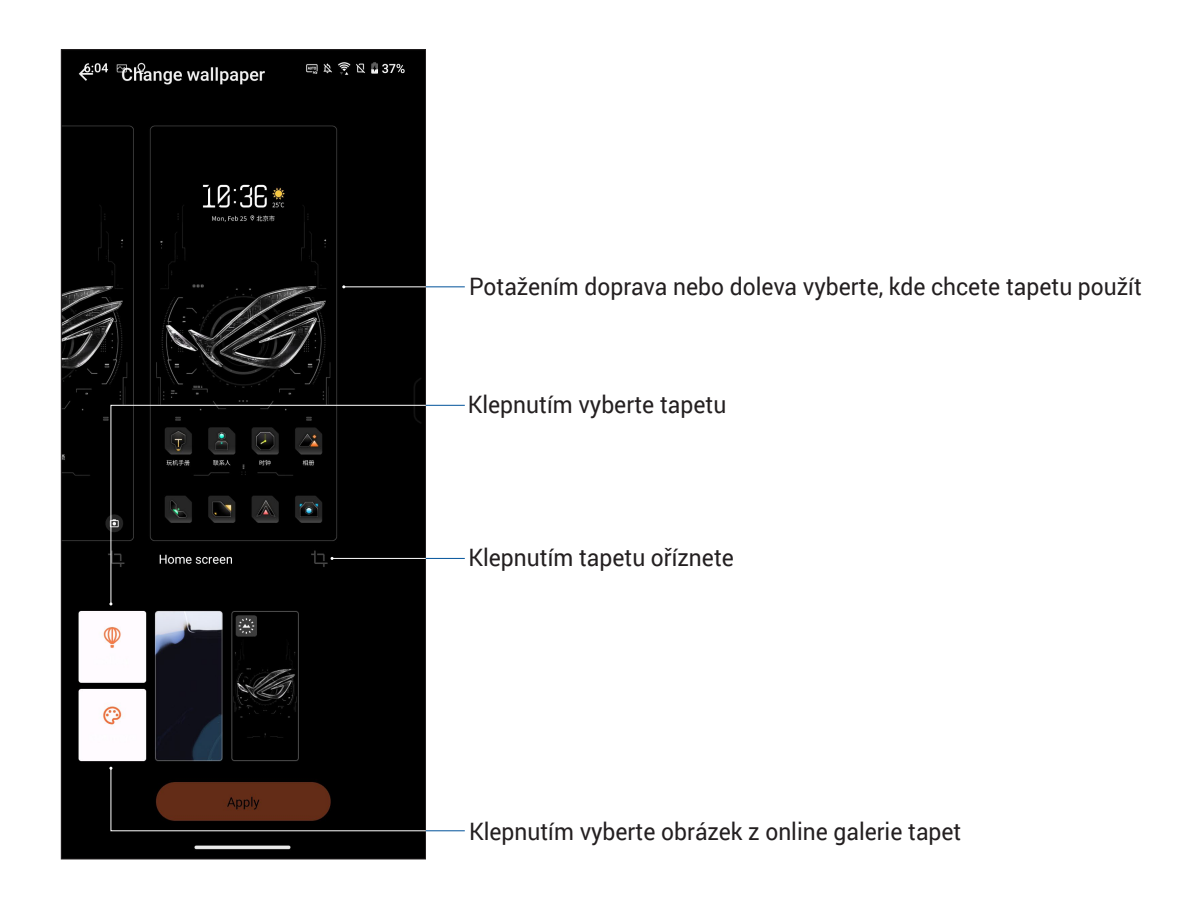

## Widgets (Pomůcky)

Na hlavní obrazovku můžete vkládat pomůcky, což jsou malé dynamické aplikace. Pomůcky umožňují rychlé zobrazení předpovědi počasí, informací o událostech v kalendáři, stavu baterie a další.

#### Přidávání pomůcek

Pokyny pro přidání pomůcky:

- 1. Klepněte a podržte prst na prázdném místě na hlavní obrazovce a vyberte volbu **Widgets** (Pomůcky).
- 2. V části Widgets (Widgety), klepněte na některou položku a podržte widget, který chcete přidat, a potom ji přetáhněte na prázdné místo na hlavní obrazovce.

#### Pokyny pro odebrání zástupce aplikace:

Na hlavní obrazovce klepněte na podržte požadovanou pomůcku a potom ji přetáhněte na **Remove (Odstranit)** v horní části obrazovky.

#### Předvolby

Můžete upravovat svou plochu, používat AppLock a skrýt aplikace.

- 1. Klepněte a podržte prst na prázdném místě na hlavní obrazovce a vyberte volbu **Preferences** (**Předvolby**).
- 2. Předvolby upravíte klepnutím na funkci.

#### Ikony

lkony můžete upravovat.

- 1. Klepněte a podržte prst na prázdném místě na hlavní obrazovce a vyberte volbu lcons (lkony).
- 2. Upravte své předvolby.

#### Úprava hlavní obrazovky

Můžete vybrat efekt posouvání, nastavit výchozí obrazovku a zarovnat ikony.

- 1. Klepněte a podržte prst na prázdném místě na hlavní obrazovce a vyberte možnost **Edit Home** screen (Upravit hlavní obrazovku).
- 2. Hlavní obrazovku upravíte klepnutím na funkci.

#### Nastavení data a času

Ve výchozí konfiguraci se datum a čas zobrazení na hlavní obrazovce automaticky synchronizují s nastavením vašeho mobilního operátora.

Pokyny pro změnu nastavení data a času:

- 1. Některým z následujících postupů spusťte obrazovku Nastavení:
  - Spusťte Quick settings (Rychlá nastavení) a potom klepněte na 🕄
  - Klepněte na Settings (Nastavení).
- 2. Posuňte obrazovku Settings (Nastavení) dolů a potom vyberte položku System & updates (Systém a aktualizace) > Date & time (Datum a čas).
- Posuňte Set time automatically (Nastavit čas automaticky) v části Date & time (Datum a čas) a Set automatically (Nastavit automaticky) v části Time zone (Časové pásmo) na off (Vypnuto).
- 4. Datum a čas můžete upravit klepnutím na Date (Datum) a Time (Čas).
- 5. Klepnutím na Time Zone (Časové pásmo) můžete vybrat časové pásmo.
- 6. Případě můžete zvolit 24hodinový formát.

POZNÁMKA: Viz též Hodiny.

#### Nastavení vyzváněcího tónu a zvukových upozornění

Zastavte zvuk vyzváněcího tónu vaše telefonu, oznámení, jako například textové zprávy, e-maily a upozornění na události. Můžete rovněž aktivovat nebo deaktivovat tóny dotyku číselníku, tóny dotyku, zvyk zámku obrazovky nebo můžete nastavit vibrování ROG Phone při klepání.

Pokyny pro nastavení zvuku:

- 1. Některým z následujících postupů spusťte obrazovku Nastavení:
  - Spusťte Quick settings (Rychlá nastavení) a potom klepněte na 🕄
  - · Klepněte na Settings (Nastavení).
- 2. Vyberte Sounds & vibration (Zvuky a vibrace) a nastavte vámi preferované nastavení zvuku.

**POZNÁMKA:** Stiskněte tlačítko hlasitosti a klepnutím na 🗱 > 🐵 na libovolné obrazovce otevřete nabídku **Sounds & vibration (Zvuky a vibrace)**.

# Jaký pro práci, takový pro zábavu

# Chrome

Díky prohlížeči Chrome pro Android můžete procházet web stejně rychle, bezpečně a stabilně jako na prohlížeči Chrome pro prohlížeče. Přihlášením k účtu Google můžete synchronizovat karty, záložky a historii procházení napříč všemi zařízeními. Pokud nemáte účet Google, zaregistrujte se.

POZNÁMKA: Podrobnosti o vytvoření účtu Google najdete v kapitole Gmail.

**DŮLEŽITÉ!** Dříve než začnete procházet Internet nebo se věnovat jiným aktivitám souvisejícím s Internetem, ujistěte se, zda je váš telefon ROG připojený k Wi-Fi nebo mobilní síti. Další podrobnosti najdete v kapitole <u>Staying connected (Připojení)</u>.

## Spouštění prohlížeče Chrome

Z hlavní obrazovky klepnutím 💽 spusťte Chrome:

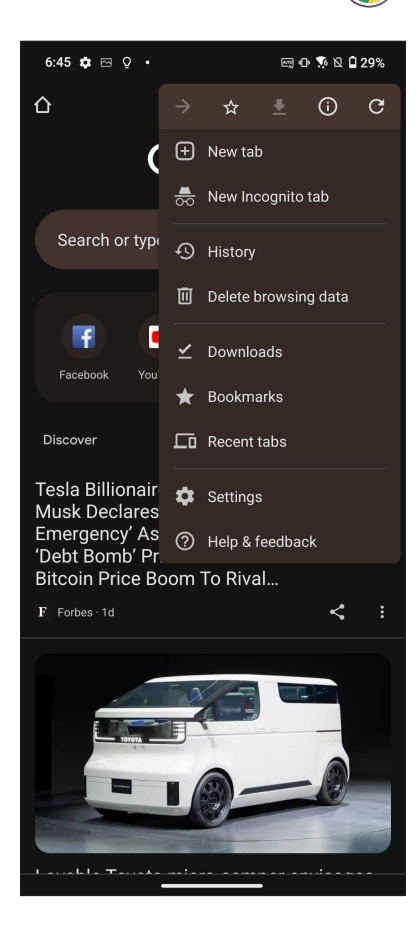

#### Sdílení stránky

Můžete Sdílet zajímaví stránky ze ROG Phone nebo z jiných přístrojů prostřednictvím e-mailové účtu, účtu úložiště cloud, rozhraní Bluetooth nebo dalších aplikací ROG Phone.

- 1. Spusťte prohlížeč Chrome.
- 2. Na webové stránce klepněte na : > Share (Sdílet)...
- 3. Klepnutím vyberte způsob sdílení stránky.

#### Mazání mezipaměti

Vymazáním mezipaměti prohlížeče budou odstraněny dočasné soubory Internetu, weby a soubory cookie, které jsou dočasně uloženy ve vašem ROG Phone. Přispívá to k rychlejšímu načítání prohlížeče.

Spusťte prohlížeč:

Klepněte na : > 🔆 . Chcete-li zobrazit svoje oblíbené stránky, klepněte na možnost : > Bookmarks (Záložky) a poté vyberte stránku, kterou chcete zobrazit nebo zpřístupnit.

#### Odstraňování dat o prohlížení

Odstraněním dat prohlížení dočasně uložených na telefonu ROG zvýšíte rychlost načítání prohlížeče Chrome. Data procházení zahrnují historii procházení, mezipaměť, data o souborech cookie / serverech, uložená hesla a automaticky vyplňované údaje.

- 1. Spusťte prohlížeč.
- 2. Klepněte na > Settings (Nastavení) > Privacy and security (Soukromí a zabezpečení) > Clear browsing data (Vymazat údaje o prohlížení).
- 3. Vyberte údaje o prohlížení, která chcete odstranit.
- 4. Po dokončení klikněte na Clear data (Vymazat údaje).

# Gmail

Pomocí služby Gmail si nastavíte účet Google, abyste mohli využívat služby a aplikace Google a také přijímat, odesílat a procházet e-maily přímo na svém telefonu ROG. Přes Gmail si můžete nastavit také jiné e-mailové účty, jako je Yahoo, nebo svůj pracovní e-mailový účet.

**DŮLEŽITÉ!** Aby bylo možné přidat e-mailový účet nebo odesílat a přijímat e-maily z přidaných účtů, musí být vaše ROG Phone připojeno k síti Wi-Fi nebo k mobilní síti. Další podrobnosti viz <u>Připojení</u>.

Postup nastavení účtu Google:

- 1. Z hlavní obrazovky spusťte Gmail některým z následujících způsobů:
  - Klepněte na Google > Gmail.
  - Klepněte na Gmail.
- 2. Klepněte na GOT IT (ROZUMÍM) a potom Add an email address (Přidat e-mailovou adresu).
- 3. Vyberte Google.
- 4. Zadejte svoji e-mailovou adresu. Chcete-li vytvořit nový účet Google, klepněte na možnost Create account (Vytvořit účet).
- 5. Na základě dalších kroků se přihlaste ke svému účtu Google.

**POZNÁMKA:** Chcete-li v ROG Phone nakonfigurovat váš pracovní účet, požádejte vašeho správce sítě o nastavení e-mailu.

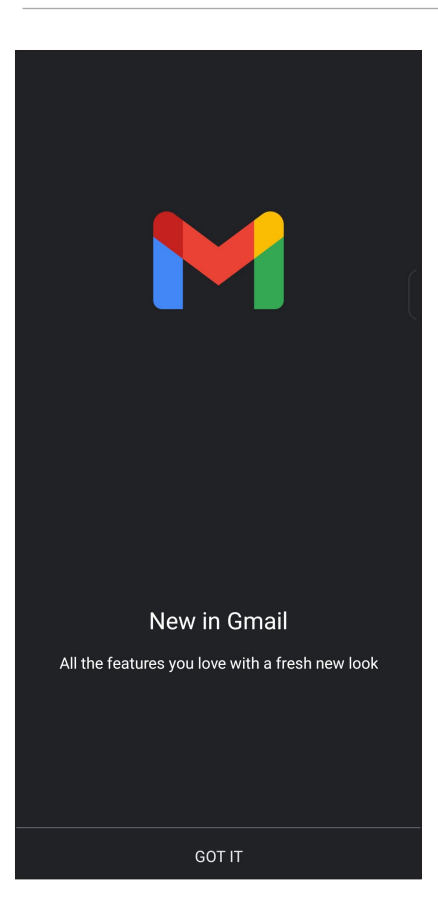

# Kalendář Google

Oživte si svůj harmonogram a mějte přehled o všech důležitých událostech nebo upomínkách. Události, které vytváříte nebo upravujete, budou automaticky synchronizovány se všemi verzemi kalendářů Google, ke kterým jste přihlášení.

# Vytváření událostí

Postup vytvoření události:

- 1. Z hlavní obrazovky spusťte Calendar (Kalendář) některým z následujících způsobů:
  - Klepněte na Google > Calendar (Kalendář).
  - Klepněte na Calendar (Kalendář).
- 2. Klepněte na 🕂 a poté na Event (Událost).
- 3. Zadejte název události a vyberte datum a čas události. Událost můžete nastavit jako celodenní nebo opakovanou.
  - Celodenní událost: V poli All day (Celý den) posuňte ukazatel doprava.
  - Opakovaná událost: Klepněte na More options (Další možnosti) > C, poté vyberte, jak často chcete, aby se událost opakovala.
- 5. Z kolonky Add location (Přidat místo) vyberte místo konání události.
- 6. Klepněte na 🌲 a poté můžete vybrat nebo zadat čas nebo den pro odesílání oznámení nebo upomínek události.
- 7. Z kolonky Invite people (Pozvat účastníky) zadejte e-mailové adresy hostů události.
- 8. Můžete také přidat poznámku nebo přílohu z kolonky Add note (Přidat poznámku) nebo Add attachment (Přidat přílohu).
- 9. Po dokončení klepněte na možnost Save (Uložit).

#### Úprava nebo odstraňování událostí

Postup úpravy nebo odstranění události:

- 1. Na hlavní obrazovce klepněte na možnost Google > Calendar (Kalendář).
- 2. Klepněte na událost, kterou chcete upravit nebo odstranit.
- 3. Chcete-li událost upravit, klepněte na a proveďte nezbytné změny. Chcete-li událost odstranit, klepněte na > Delete (Odstranit) a poté potvrďte odstranění klepnutím na Delete (Odstranit).
- 34 Kapitola 3: Jaký pro práci, takový pro zábavu

# Vytváření připomínek

Postup vytvoření připomínky:

- 1. Na hlavní obrazovce klepněte na možnost Google > Calendar (Kalendář).
- 2. Klepněte na 🕂 , poté klepněte na Reminder (Připomenutí).
- 3. Zadejte název připomenutí.
- 4. Slouží k nastavení data a času připomenutí. Připomenutí můžete nastavit jako celodenní nebo opakovanou.
  - Celodenní připomenutí: V poli All day (Celý den) posuňte ukazatel doprava.
  - Opakovaná připomenutí: Klepněte na C, poté vyberte, jak často chcete, aby se připomenutí opakovalo.
- 5. Po dokončení klepněte na možnost Save (Uložit).

#### Úprava nebo odstraňování připomenutí

Postup úpravy nebo odstranění připomenutí:

- 1. Klepněte na Google > Calendar (Kalendář).
- 2. Klepněte na připomenutí, které chcete upravit nebo odstranit.
- Chcete-li připomenutí upravit, klepněte na a proveďte nezbytné změny. Chcete-li připomenutí odstranit, klepněte na > Delete (Odstranit) a poté potvrďte odstranění klepnutím na Delete (Odstranit).

# Správce souborů

Aplikace Správce souborů umožňuje snadno vyhledat a spravovat data ve vnitřní paměti ROG Phone a připojených externích paměťových zařízení.

Chcete-li spustit Správce souborů, klepněte na File Manager (Správce souborů).

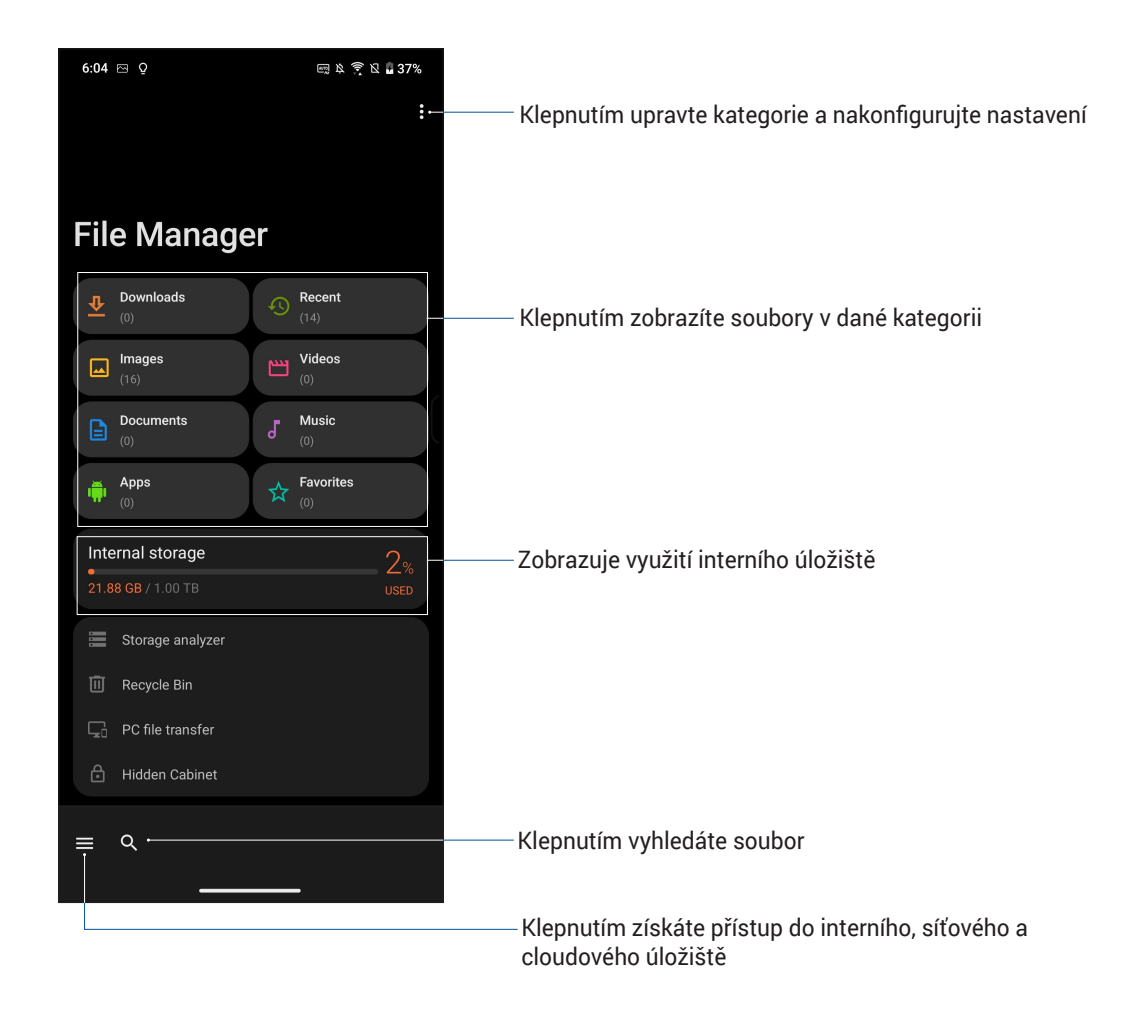

**DŮLEŽITÉ!** Dříve než zpřístupníte soubory uložené na síťovém nebo cloudovém úložišti, ujistěte se, zda je na vašem telefonu aktivována Wi-Fi nebo mobilní síť. Další podrobnosti najdete v kapitole **Staying connected (Připojení)**.
# **Klon ASUS Phone**

Můžete bezdrátově přenášet svoje data, například kontakty, protokoly volání nebo fotografie z vašeho starého mobilního zařízení do telefonu ROG.

Pokyny pro používání Klon ASUS Phone:

- 1. Klepněte na Phone Clone (Klon Phone).
- 2. Klepněte na položku **Get Started (Začínáme)** a potom dokončete proces přenosu dat podle zobrazených pokynů.

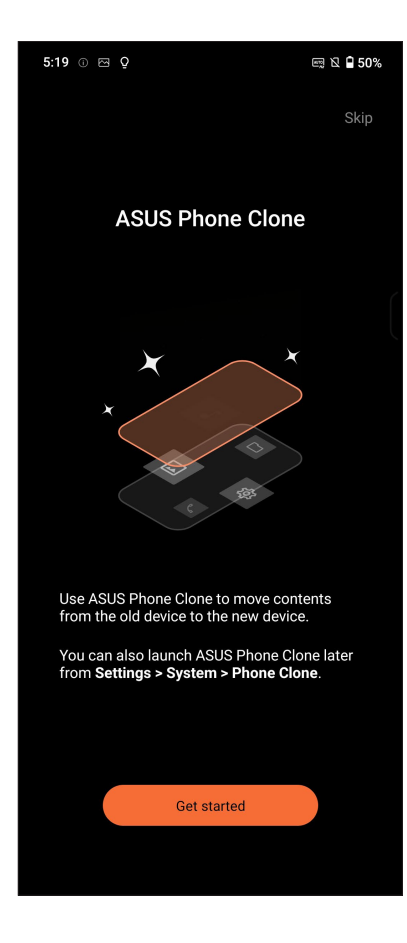

# Udržování kontaktu

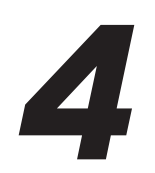

# Stylové volání

#### Používání dvou karet SIM

Díky možnosti používání dvou karet SIM tohoto přístroje ROG Phone lze spravovat nastavení nainstalovaných karet Nano SIM. Tato funkce umožňuje aktivovat/deaktivovat karty Nano SIM, přiřazovat názvy kartám SIM nebo nastavit jednu z karet jako upřednostňovanou síť. Chcete-li spustit nastavení SIM karty, přejděte do **Settings (Nastavení) > Mobile network (Mobilní síť) > SIM card (SIM karta)**.

| ÷                                 |  |
|-----------------------------------|--|
| SIM card                          |  |
| SIM card information              |  |
| SIM 1<br>CMCC<br>12345            |  |
| SIM 2<br>CMCC<br>67890            |  |
| Preferred SIM card                |  |
| Voice call<br>Always ask          |  |
| SMS messages<br>SIM 1             |  |
| Data service network<br>SIM 1     |  |
| Preferred Bluetooth call settings |  |
| Preferred SIM for Driving mode    |  |
|                                   |  |

#### Změna názvů karet Nano SIM

Můžete měnit názvy karet Nano SIM vložených v přístroji ROG Phone pro snadnější identifikaci.

Chcete-li změnit názvy vašich karet Nano SIM, klepněte na **SIM1** nebo **SIM2** a potom zadejte názvy pro vaše karty Nano SIM.

**POZNÁMKA:** Pokud mají vaše karty SIM různé mobilní operátory, doporučujeme jako názvy použít jména těchto operátorů. Pokud mají obě karty SIM stejného mobilního operátora, doporučujeme jako názvy použít mobilní čísla.

#### Určení výchozí karty SIM

Určete jednu z karet SIM jako upřednostňovanou kartu SIM pro hlasová volání, zprávy SMS a datové služby.

#### Karta SIM pro hlasová volání

Při volání použije přístroj ROG Phone automaticky k připojení upřednostňovanou kartu SIM.

Chcete-li určit jednu z karet SIM pro hlasová volání, klepněte na Voice call (Hlasové volání) a potom klepněte na kartu SIM, kterou chcete použít.

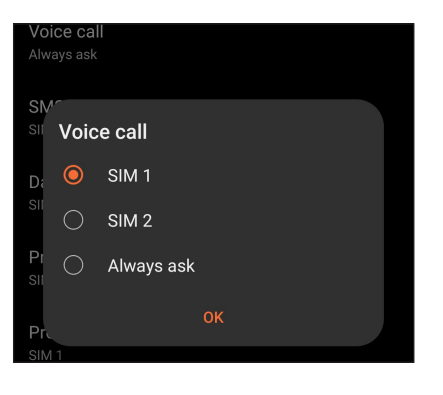

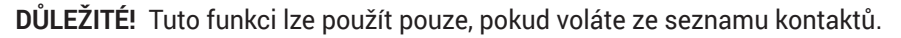

#### Karta SIM pro zprávy SMS

Chcete-li určit jednu z karet SIM pro zprávy SMS, klepněte na SMS messages (Zprávy SMS) a potom vyberte možnost SIM1 nebo SIM2.

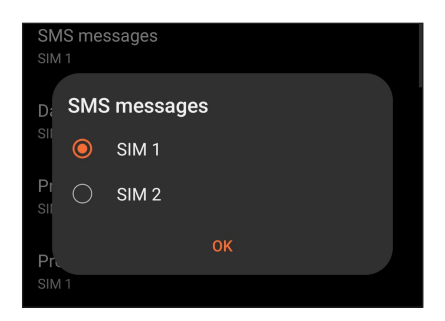

#### Karta SIM pro datové služby

Chcete-li určit jednu z karet SIM pro datové služby, klepněte na **Data service network (Datová síť)** a potom vyberte volbu **SIM1** nebo **SIM2**.

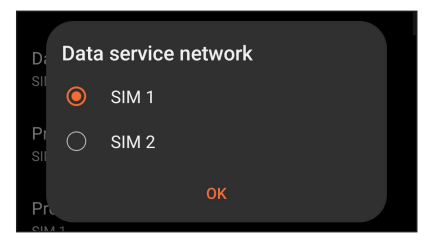

#### Volání

S tímto ROG Phone lze volat různými způsoby. Můžete volat vašim přátelům v seznamu vašich kontaktů, rychle vytáčet čísla pomocí chytrého vytáčení nebo zadat číslo rychlé volby často volaného kontaktu.

**POZNÁMKA:** Vaše kontakty můžete organizovat v aplikaci Kontakty. Podrobnosti viz <u>Správa</u>kontaktů.

#### Spuštění aplikace Telefon

Na hlavní obrazovce klepněte na 🌭.

#### Vytáčení telefonního čísla

Aplikace Telefon umožňuje vytočit telefonní číslo přímo.

- 1. Na hlavní obrazovce klepněte na 🌭 a potom klepněte na číselná tlačítka.
- 2. Vyberte tlačítko volání SIM1 nebo SIM2 pro vytočení čísla.

**POZNÁMKA:** Popisky tlačítek volání se mohou lišit v závislosti na nastavení karet Nano SIM. Další podrobnosti viz **Používání dvou karet SIM**.

#### Vytáčení čísla linky

Je-li třeba vytočit číslo linky, můžete některým z následujících kroků přeskočit hlasové pokyny.

#### Výzva k potvrzení čísla linky

Můžete vložit výzvu k potvrzení čísla linky po vytočení hlavního čísla.

- 1. V aplikaci Telefon zadejte hlavní číslo.
- Chcete-li vložit výzvu k potvrzení, klepněte a podržte klávesu #, dokud se nezobrazí středník (;).
- 3. Zadejte číslo linky.
- 4. Výběrem tlačítka volání SIM1 nebo SIM2 volejte.
- 5. Po vyzvání potvrďte číslo linky klepnutím na Yes (Ano).
- 6. Klepnutím na 📀 hovor ukončíte.

#### Automatické vytáčení čísla linky

Vložíte-li krátkou nebo dlouhou pauzu po vytočení hlavního čísla, vytočí se číslo linky automaticky.

- 1. V aplikaci Telefon zadejte hlavní číslo.
- 2. Chcete-li vložit pauzu, klepněte a podržte klávesu \*, dokud se nezobrazí čárka (,).
- 3. Zadejte číslo linky.
- 4. Výběrem tlačítka volání SIM1 nebo SIM2 volejte.
- 5. Klepnutím na 📀 ukončíte volání.

#### Chytré vytáčení kontaktů

Po zadání několika prvních číslic nebo písmen jména kontaktu funkce Chytré vytáčení filtruje seznam vašich kontaktů nebo seznamů volání a nabízí možné shody. Můžete ověřit, zda se kontakt, kterému se pokoušíte dovolat, nachází v seznamu možných shod, a potom můžete rychle zavolat.

- 1. Spusťte aplikaci Telefon a potom zadejte číslo nebo jméno kontaktu.
- 2. V seznam možných shod klepněte na kontakt, kterému chcete zavolat. Pokud se kontakt v seznamu nenachází, zadejte celé číslo nebo jméno kontaktu.
- 3. Výběrem tlačítka volání SIM1 nebo SIM2 volejte.

**POZNÁMKA:** Popisky tlačítek volání se mohou lišit v závislosti na nastavení karet Nano SIM. Další podrobnosti viz též **Používání dvou karet SIM**.

#### Volání z aplikace Kontakty

Aplikace Kontakty umožňuje volat ze seznamu kontaktů.

- 1. Spusťte aplikaci Kontakty.
- 2. Klepněte na jméno kontaktu a potom klepněte na číslo, které chcete vytočit.
- 3. Pokud jsou v přístroji nainstalovány dvě karty SIM, klepněte na kartu SIM, ze které chcete volat.
- 4. Klepnutím na 📀 ukončíte volání.

## Volání oblíbených kontaktů

Když přidáte kontakt do vašeho seznamu oblíbených, můžete tento kontakt rychle zavolat z aplikace Kontakty.

- 1. Spusťte aplikaci Kontakty nebo Telefon.
- 2. Klepnutím na **Groups (Skupiny)** > **Favorites (Oblíbené)** zobrazte seznam oblíbených a potom klepněte na oblíbený kontakt, kterému chcete volat.
- 3. Klepnutím na 📀 ukončíte volání.

#### Přijímání volání

Když vám někdo volá, rozsvítí se dotykový displej ROG Phone. Zobrazení příchozího volání se rovněž liší podle stavu ROG Phone.

#### Odpovídání na volání

Potažením 🔵 na 📞 přijměte nebo 🖚 odmítněte volání.

#### Správa seznamů volání

Ze seznamů volání můžete zpětně volat zmeškaná volání, ukládat volání do seznamu kontaktů, blokovat volající nebo opakovat vytáčení nedávno volaného čísla nebo kontaktu.

#### Ukládání volání do Kontaktů

Se seznamu volání můžete přidat některé volání do vašeho seznamu kontaktů.

- 1. Klepnutím na Recents (Naposledy použité) v aplikaci Telefon zobrazíte seznamy volání.
- 2. Klepněte (i) vedle čísla, které chcete přidat do vašeho seznamu kontaktů.
- 3. Klepněte na \* v pravém dolním rohu obrazovky.
- 4. Klepnutím na **Create new contact (Vytvořit nový kontakt)** přidáte novou položku do vašeho seznamu kontaktů.

Klepněte na Add to an existing contact (Přidat ke stávajícímu kontaktu), vyberte kontakt, zvolte, zda se má přepsat číslo kontaktu tímto novým číslem nebo zda se má vytvořit nová položka a potom klepněte na ✓.

#### Opakované vytočení posledního volaného čísla

Pokyny pro opakované vytočení posledního volaného čísla:

- 1. Klepnutím na Recents (Naposledy použité) v aplikaci Telefon zobrazíte seznamy volání.
- 2. Klepnutím na poslední volané číslo toto číslo znovu vytočíte.
- 3. Pokud jsou vložené dvě SIM karty, klepněte na SIM kartu, ze které chcete číslo znovu vytočit.
- 4. Klepnutím na 📀 ukončíte volání.

#### Další možnosti volání

Během aktivního volání klepněte na a potom klepněte na některou z možností volání pro případ, že probíhá volání.

| <b>O</b><br>Contacts    | <b>Kontakty</b><br>Spustí aplikaci Kontakty.                                                                                                    |
|-------------------------|----------------------------------------------------------------------------------------------------|
| <b>C</b><br>Auto redial | Automatické opakované vytáčení<br>Automaticky opakovaně vytočí číslo, pokud je linka obsazená nebo se hovor nespojí.                                                                         |
| Add call                | <b>Konferenční volání</b><br>Když se přihlásíte k odběru služby konferenčního volání od vašeho mobilního<br>operátora, umožňuje tato ikona přidat kontakt nebo kontakty do aktivního volání. |
|                         | <b>POZNÁMKA:</b> Počet účastníků konferenčního volání závisí na konkrétním typu služby<br>konferenčního volání. Další informace o této službě vám poskytne váš mobilní operátor.             |
| REC<br>Call recording   | <b>Nahrát</b><br>Nahraje aktivní volání.                                                                                                    |
|                         | DŮLEŽITÉ! Většina místních zákonů požaduje před nahrávání aktivního volání požádat o souhlas osoby nebo osob na druhé lince.                                                                 |
|                         | POZNÁMKA: Další podrobnosti viz část Nahrávání volání.                                                                                                    |
| <b>Speaker</b>          | <b>Hlasitý odposlech</b><br>Slouží k zapnutí nebo vypnutí hlasitého odposlechu.                                                                                                    |
| <b>X</b> .<br>Mute      | <b>Mikrofon</b><br>Slouží k zapnutí nebo vypnutí mikrofonu pro aktivní volání. Když je mikrofon vypnutý<br>nebo ztlumený, uslyšíte volajícího, ale on neuslyší vás.                          |
| <b>ریا</b><br>Hold call | <b>Přidržet hovor</b><br>Slouží k přidržení aktivního hovoru.                                                                                                    |
|                         | Klávesnice<br>Zobrazí klávesnici.                                                                                                    |
|                         |                                                                                                    |

## Nahrávání volání

Toto ROG Phone umožňuje nahrát rozhovor pro pozdější použití nebo informaci.

- 1. Zavolejte kontakt nebo vytočte číslo.
- 2. Klepnutím na 💼 nahrajete volání.

DŮLEŽITÉ! Před nahráváním volání nezapomeňte požádat druhou stranu nebo strany o svolení.

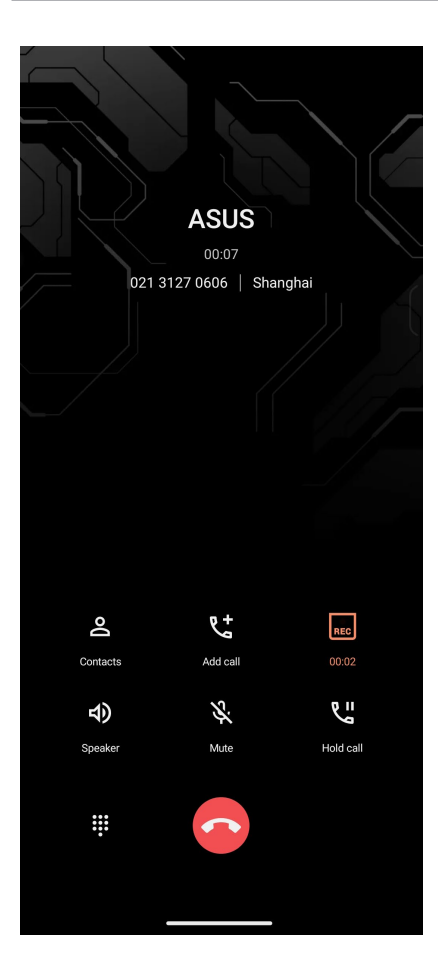

- 3. Chcete-li nahrávání ukončit, klepněte na 🚾. Na oznamovacím panelu systému se zobrazí ikona 🔝 .
- 4. Potáhněte prstem z horního levého rohu obrazovky dolů a potom klepnutím na oznámení **Call recording saved (Nahrávka volání uložena)** zobrazíte nahraný rozhovor.

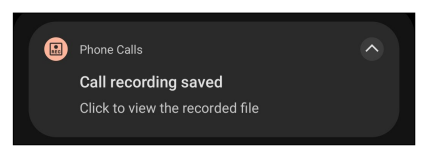

# Správa kontaktů

Třiďte vaše kontakty a buďte s nimi snadno v kontaktu prostřednictvím volání, zpráv SMS, e-mailů nebo sociálních sítí. Seskupujte vaše kontakty jako Oblíbené, abyste s nimi mohli být v rychlém kontaktu, nebo je seskupujte jako VIP, abyste mohli být upozorňováni o nadcházejících událostech, zmeškaných voláních nebo nepřečtených zprávách.

Vaše kontakty můžete rovněž synchronizovat s vašimi e-mailovými účty nebo účty na sociálních sítích, připojovat informace o kontaktech pro snadný přístup na jednom místě nebo filtrovat kontakty, se kterými chcete být v kontaktu.

Aplikaci Contacts spustíte, klepněte na Contacts (Kontakty).

#### Správce kontaktů

Vyberte, jak chcete přizpůsobit zobrazení, ovládání a barevné schéma pro své kontakty ve Správci kontaktů. Chcete-li nakonfigurovat nastavení kontaktů, v aplikaci Kontakty klepněte na > Settings (Nastavení).

#### Nastavení vašeho profilu

Nastavte si údaje vašeho profilu, aby bylo ROG Phone opravdu vaše.

1. Spusťte aplikaci Kontakty a potom klepněte na **Set up my profile (Nastavit můj profil)** nebo **Me (Já)**.

POZNÁMKA: Pokud jste v tomto ROG Phone nastavili váš účet Google, zobrazí se Já.

- 2. Zadejte vaše údaje, například číslo mobilního telefonu nebo číslo domů. Chcete-li přidat další informace, klepněte na Add another field (Přidat další pole).
- 3. Po zadání vašich údajů klepněte na 🗸.

## Přidávání kontaktů

Do tohoto přístroje můžete přidávat kontakty, firemní, Google nebo jiné e-mailové účty a zadávat další důležité údaje o kontaktech, například čísla kontaktů, e-mailové adresy, speciální události pro VIP a další.

- 1. Spusťte aplikaci Kontakty a potom klepněte na 🕒
- 2. Vyberte výchozí účet pro nové kontakty.

#### POZNÁMKY:

- Můžete si vybrat, zda uložit kontakt do vašeho účtu, zařízení nebo na kartu SIM.
- Pokud nejste přihlášeni k vašemu účtu, vyberte možnost Vytvořit nový účet nebo Přihlásit se k účtu nebo Importovat kontakty.
- 3. Zadejte nezbytné údaje, jako je jméno, číslo mobilu nebo pevné linky a emailovou adresu
- 4. Chcete-li přidat další údaje kontaktu, klepněte na Add another field (Přidat další pole).
- 5. Po zadání údajů klepněte na 🗸.

#### Přidání čísla linky k číslu kontaktu

Můžete přidat číslo linky kontaktu, aby bylo při volání možné přeskočit hlasové pokyny.

- 1. Některým z následujících způsobů zadejte hlavní hlavní číslo a číslo linky kontaktu na obrazovce s informacemi o kontaktu:
  - Vložte čárku (,) za hlavní číslo a potom zadejte číslo linky kontaktu. Při automatickém vytáčení bude před číslem linky krátká pauza. Chcete-li pauzu prodloužit, klepnutím na Pause (Pauza) vložte další čárku.
  - Vložte středník (;) za hlavní číslo a potom zadejte číslo linky kontaktu. Při vytáčení čísla kontaktu budete vyzváni, abyste potvrdili číslo linky. Po zobrazení zprávy s potvrzením klepněte na tlačítko Yes (Ano).
- 2. Po dokončení zadávání údajů klepněte na 🗸.

#### Přizpůsobení profilu vašeho kontaktu

Můžete upravit informace o vašem kontaktu, vložit fotografii, nastavit vyzváněcí tón nebo pořídit fotografii jako obálku profilu kontaktu.

- 1. Spusťte aplikaci Kontakty a potom vyberte kontakt, jehož informace nebo profil chcete upravit nebo přizpůsobit.
- 2. Proveďte změny na stránce profilu kontaktu.

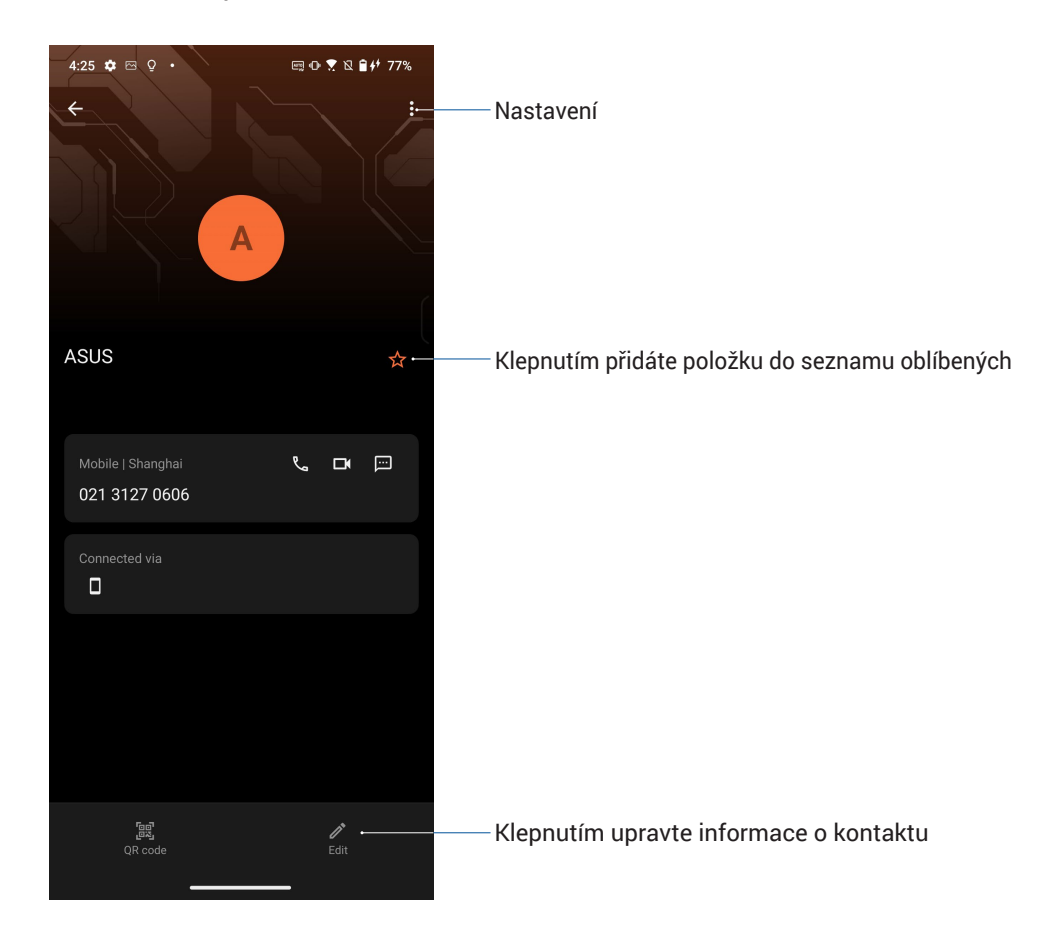

#### Označování oblíbených kontaktů

Nastavte vaše často volané kontakty jako oblíbené, abyste jim mohli rychle volat z aplikace Telefon.

- 1. Klepněte na Contacts (Kontakty).
- 2. Vyberte kontakt, který chcete označit jako oblíbený.
- 3. Klepněte na ☆. Kontakt bude přidán do seznamu oblíbených v aplikaci Kontakty

#### POZNÁMKY:

- Chcete-li zobrazit seznam svých oblíbených položek, klepněte na Contacts (Kontakty) > Groups (Skupiny) > Favorites (Oblíbené).
- Další podrobnosti viz část Volání oblíbených kontaktů.

# Odesílání zpráv a další

## Zprávy

Zprávy je intuitivní a úžasná aplikace, která umožňuje odesílání / příjem SMS/MMS zpráv a také odesílání skupinových textů, fotografií a zvukových zpráv. Do zpráv můžete přidat smajlíky emoji nebo samolepky, sdílet svoji polohu, archivovat zprávy a snadno blokovat odesílatele SMS. Můžete také pořizovat fotografie nebo nahrávat videa a snadno tyto soubory sdílet.

#### Odesílání zpráv

- 1. Na hlavní obrazovce klepněte na 💬
- 2. Klepněte na položku 🕂 a poté vyberte kontakt, kterému chcete odeslat zprávu.
- 3. Vyberte účet SIM, ze kterého odešlete zprávu.
- 4. Do pole zprávy začnete psát text.
- 5. Po dokončení odešlete zprávu klepnutím na 🚬 .

#### Odpovídání na zprávy

- 1. Na hlavní nebo uzamykací obrazovce klepněte na upozornění na zprávu.
- 2. Vyberte účet SIM, ze kterého odešlete odpověď.
- 3. V poli Type message (Napište zprávu) napište zprávu.
- 4. Po dokončení odešlete odpověď klepnutím na 🚬 .

# Legrace a zábava

# 5

# Používání sluchátek s mikrofonem

Sluchátka s mikrofonem vám dávají volnost provádět při telefonování nebo poslouchání oblíbené hudby další činnosti.

#### Připojení konektoru zvuku

Zasuňte konektor 3,5 mm sluchátek do zvukové zásuvky přístroje.

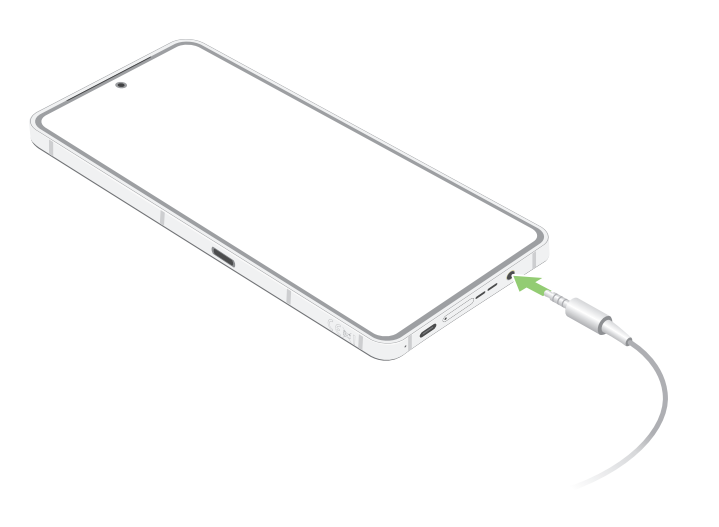

VAROVÁNÍ! Dlouhodobý poslech hlasitého zvuku může poškodit sluch.

#### POZNÁMKY:

- Důrazně doporučujeme používat pouze kompatibilní sluchátka.
- Při odpojení konektoru zvuku během poslechu hudby bude automaticky pozastaveno přehrávání zvuku.
- Při odpojení konektoru zvuku během sledování videa bude automaticky pozastaveno přehrávání videa.

# Hudba YT

Díky aplikaci Hudba YT můžete poslouchat svoji hudbu, vytvářet seznamy stop nebo poslouchat rádio. Můžete si uložit zdarma na cloud až 50 000 hudebních souborů. Můžete si také zaregistrovat službu Hudba YT a získat neomezený přístup k milionům hudebních souborů bez reklam, které si můžete přidat do vlastní hudební knihovny.

#### Setting up your YT Music

Službu Hudba YT můžete začít využívat přihlášením k účtu Google nebo Gmail. Jakmile se přihlásíte ke svému účtu, budou všechny soubory na vašem telefonu ROG, včetně odeslaných a zakoupených položek z webu YT, přidány do vaší knihovnu.

Postup nastavení služby Hudba YT:

- 1. Na hlavní obrazovce klepněte na možnost Google > YT Music (Hudba YT).
- 2. Klepněte na SIGN IN (PŘIHLÁSIT SE) > Add account (Přidat účet).
- 3. Podle následujících pokynů se přihlaste ke svému účtu.

**POZNÁMKA:** Registrace Hudba YT je dostupná pouze v některých zemích nebo oblastech.

# **Armoury Crate**

S Armory Crate můžete ovládat, konfigurovat svůj ROG telefon a využívat herní funkce.

Chcete-li spustit Armoury Crate, klepněte na St.

# Vaše cenné vzpomínky

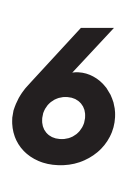

# Dokumentování důležitých okamžiků

## Spuštění aplikace Fotoaparát

Aplikace Fotoaparát tohoto ROG Phone umožňuje fotografovat a nahrávat videa. Aplikaci Fotoaparát lze spustit některým z následujících postupů.

#### Ze zamykací obrazovky

Potažením 💷 nahoru spustíte aplikaci fotoaparátu.

#### Z hlavní obrazovky

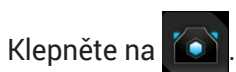

#### Home Screen (Hlavní obrazovka) aplikace Fotoaparát

Fotoaparát tohoto ROG Phone je vybaven automatickou detekcí scény a automatickým stabilizátorem obrazu. Rovněž je vybaven funkcí stabilizace videa, která pomáhá eliminovat otřesy při nahrávání videa.

Klepnutím na ikony začněte používat kameru a prozkoumejte funkce snímků a videa ROG Phone.

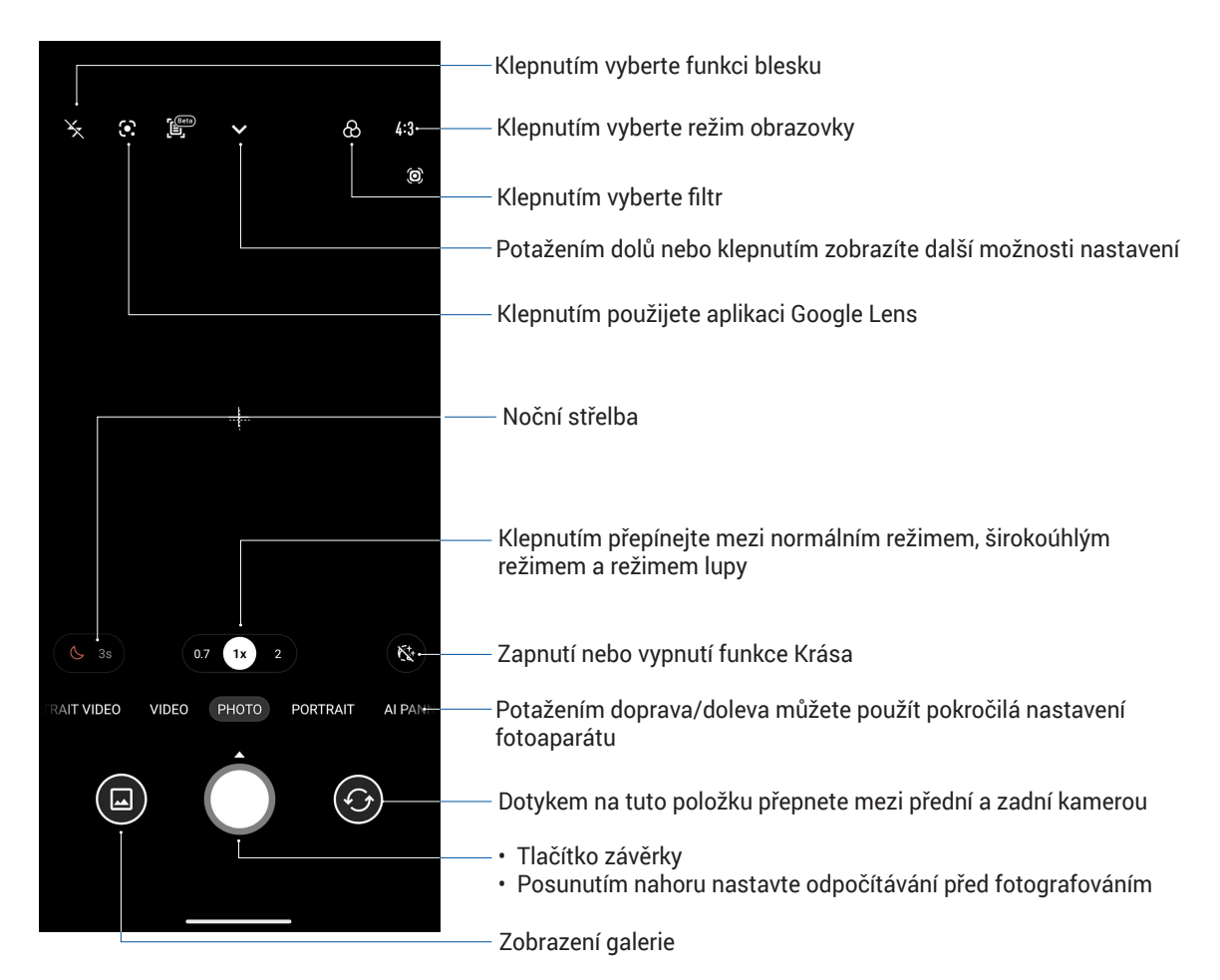

## Photo Locations (Umístění obrázků)

Chcete-li povolit funkci označování míst, postupujte podle následujících kroků:

- 1. Zapněte přístup k poloze v části Settings (Nastavení) > Privacy (Soukromí) > Location (Poloha), kde zapněte možnost Use location (Použít polohu).
- 2. Ujistěte se, že svou polohu sdílíte s Google Map.
- 3. Z domovské obrazovky aplikace Fotoaparát klepněte na V > ☆ a před pořízením fotografie aktivujte Location services (Polohovací služby).

#### Pokročilé funkce kamery

Objevte nové způsoby fotografování nebo nahrávání videoklipů a díky pokročilým funkcím kamery ROG Phone zachytávejte jedinečné momenty.

DŮLEŽITÉ! Tato nastavení proveďte před snímáním. Dostupné funkce se mohou lišit podle modelu.

#### Zpomalený záběr

Funkce zpomaleného záběru videa vám umožňuje nahrávat videa pro zpomalené přehrávání.

#### Nahrávání zpomalených videí

- 1. Z domovské obrazovky aplikace Fotoaparát přejeďte doprava a poté klepněte na SLO-MO (Zpomalený záběr).
- 2. Pro zahájení zpomalených videí klepněte na tlačítko závěrky.

#### Časosběr

Funkce časosběrného režimu tohoto ROG Phone umožňuje pořizovat snímky pro automatické časosběrné přehrávání. Tak vzniká dojem, že se události odvíjejí zrychleně, ačkoli se ve skutečnosti odehrály a byly zaznamenány mezi dlouhými intervaly.

#### Nahrávání časosběrného videa

- 1. Z domovské obrazovky aplikace Fotoaparát přejeďte doprava a poté klepněte na TIME LAPSE (ČASOSBĚRNÝ REŽIM).
- 2. Klepněte na 💽 a potom vyberte interval časosběrného záznamu.
- 3. Pro zahájení časosběrných videí klepněte na tlačítko závěrky.

#### Panorama

Funkce Panorama umožňuje fotografovat z různých úhlů. Při použití této funkce budou snímky zachycené z širokoúhlé perspektivy automaticky spojeny dohromady.

#### Pořizování panoramatických fotografií

- 1. Z domovské obrazovky aplikace Fotoaparát potáhněte vlevo na PANO.
- 2. Přidržujte telefon v nehybné poloze klepnutím na tlačítko spouště spustíte automatické panoráma.

#### Noc

Funkce Noc tohoto ROG Phone umožňuje pořizovat dobře osvětlené fotografie i v noci nebo při slabém osvětlení.

**POZNÁMKA:** Před a během snímání obrazu přidržujte ROG Phone bez hnutí, aby výsledek nebyl rozmazaný.

#### Fotografování v noci

- 1. Z domovské obrazovky aplikace Fotoaparát potáhněte vlevo na MORE (DALŠÍ) > NIGHT (NOC).
- 2. Klepnutím na tlačítko závěrky začněte pořizovat noční fotografie.

# Používání aplikace Galerie

Aplikace Galerie umožňuje prohlížet obrázky a přehrávat videa v ROG Phone.

Tato aplikace rovněž umožňuje upravovat, Sdílet nebo odstraňovat soubory s obrázky nebo videem uložené v ROG Phone. V aplikaci Galerie můžete zobrazovat obrázky formou prezentace nebo klepnutím zobrazit vybraný soubor s obrázkem nebo videem.

Aplikaci Galerie spustíte, klepněte na Gallery (Galerie).

#### Zobrazení místa pořízení fotografií

Aktivací přístupu k umístění v ROG Phone můžete získávat podrobnosti o umístění na vašich fotografiích. Podrobnosti o umístění vašich fotografií zahrnují místo, kde byly fotografie pořízeny, a také mapa umístění v aplikaci Google Map nebo Baidu (pouze v Číně).

Pokyny pro zobrazení podrobností o fotografii:

- 1. Zapněte přístup k poloze v části Settings (Nastavení) > Privacy (Soukromí) > Location (Poloha), kde zapněte možnost Use location (Použít polohu).
- 2. Ověřte, zda jste uvedli vaše umístění ve službě Google Map nebo Baidu.
- 3. Spusťte aplikaci Gallery (Galerie) a potom vyberte fotografii, o které chcete zobrazit podrobnosti.
- 4. Klepněte na fotografii a potom klepněte na Details (Podrobnosti).

# Úpravy obrázku

Aplikace Galerie rovněž nabízí vlastní nástroje pro provádění úprav a vylepšování snímků uložených v ROG Phone.

- 1. Použijte některý z následujících postupů:
  - V části Gallery (Galerie) > obrazovka Photos (Fotografie) klepněte na snímek, který chcete upravit.
  - V části Gallery (Galerie) > obrazovka Albums (Alba) klepněte na složku, ve které se nacházejí soubory. Po otevření složky klepněte na snímek, který chcete upravit.
- 2. Klepnutím na Edit (Upravit) otevřete panel nástrojů úprav.
- 3. Klepnutím na některou ikonu na panelu nástrojů úprav proveďte úpravy snímku.

### Sdílení souborů z galerie

- 1. Použijte některý z následujících postupů:
  - V části Gallery (Galerie) > obrazovka Photos (Fotografie) klepnutím na 
    Select (Vybrat) aktivujte výběr souborů.
  - V části Gallery (Galerie) > Albums (Alba) klepněte na složku, ve které se nacházejí soubory, které chcete sdílet. Po otevření složky aktivujte výběr souborů klepnutím na select (Vybrat).
- 2. Klepněte na soubory, které chcete Sdílet. Nad vybraným snímkem se zobrazí značka zaškrtnutí.
- 3. Klepněte na < a potom vyberte v seznamu místo, na kterém chcete Sdílet snímky.

#### Odstraňování souborů z galerie

- 1. Použijte některý z následujících postupů:
  - V části Gallery (Galerie) > obrazovka Photos (Fotografie) klepnutím na > Select (Vybrat) aktivujte výběr souborů.
  - V části Gallery (Galerie) > Albums (Alba) klepněte na složku, ve které se nacházejí soubory, které chcete odstranit. Po otevření složky aktivujte výběr souborů klepnutím na > Select (Vybrat).
- 2. Klepněte na soubory, které chcete odstranit. Nad vybraným snímkem se zobrazí značka zaškrtnutí.
- 3. Klepněte na 🔟.

# Připojení

# 7

# Mobilní síť

Když není k dispozici pro připojení žádná síť Wi-Fi, můžete aktivovat datový přístup vaší k vaší mobilní síti pro připojení k Internetu.

#### Aktivace mobilní sítě

- 1. Některým z následujících postupů spusťte obrazovku Nastavení:
  - Spusťte Quick settings (Rychlá nastavení) a potom klepněte na 🕄
  - Klepněte na Settings (Nastavení).
- 2. Klepněte na Mobile network (Mobilní síť) > Mobile network (Mobilní síť) > SIM1 nebo SIM2.
- 3. Posuňte **Mobile data (Mobilní data)** na možnost ON (Zapnout) a podle potřeby nakonfigurujte další nastavení mobilní sítě.

#### POZNÁMKY:

- Přistupujete-li k Internetu prostřednictvím vaší mobilní sítě, budou účtovány další poplatky v závislosti na vašem datovém tarifu.
- Další podrobnosti o tarifech/poplatcích a nastavení vaší mobilní sítě vám poskytne váš mobilní operátor.

# Wi-Fi

Technologie Wi-Fi tohoto ROG Phone umožňuje připojení k bezdrátovému světu. S tímto ROG Phone můžete bezdrátově aktualizovat účty na sociálních sítích, procházet Internet nebo odesílat a přijímat data a zprávy.

#### Aktivace Wi-Fi

1. Některým z následujících postupů spusťte obrazovku Nastavení:

- Spusťte Quick settings (Rychlá nastavení) a potom klepněte na 3 > Wi-Fi.
- · Klepněte na Settings (Nastavení) > Wi-Fi.

2. Posunutím přepínače Wi-Fi doprava zapněte připojení Wi-Fi.

**POZNÁMKA:** Připojení Wi-Fi lze rovněž aktivovat na obrazovce **Quick settings (Rychlá nastavení)**. Pokyny pro spuštění obrazovky **Quick settings (Rychlá nastavení)** najdete v části **Quick settings (Rychlá nastavení)**.

## Připojení k síti Wi-Fi

- 1. Klepnutím na Wi-Fi na obrazovce aplikace Nastavení zobrazíte všechna nalezené sítě Wi-Fi.
- 2. Klepněte na síť, ke které se chcete připojit. V případě zabezpečené sítě můžete být vyzváni k zadání hesla nebo jiných bezpečnostních oprávnění.

#### POZNÁMKY:

- · Toto ROG Phone se automaticky připojí k síti, ke které jste byli dříve připojeni.
- · Chcete-li šetřit baterii, vypněte funkci Wi-Fi.

#### Vypnutí připojení Wi-Fi

Pokyny pro vypnutí připojení Wi-Fi:

- 1. Použijte některý z následujících postupů:
  - Spusťte Quick settings (Rychlá nastavení) a potom klepněte na 3 > Wi-Fi.
  - Klepněte na Settings (Nastavení) > Wi-Fi.
- 2. Posunutím přepínače Wi-Fi doleva vypněte připojení Wi-Fi.

**POZNÁMKA:** Připojení Wi-Fi lze rovněž vypnout na obrazovce **Quick settings (Rychlá nastavení)**. Pokyny pro spuštění obrazovky **Quick settings (Rychlá nastavení)** najdete v části **Quick settings (Rychlá nastavení)**.

# **Bluetooth**®

Funkce Bluetooth tohoto ROG Phone umožňuje na krátké vzdálenosti odesílat nebo přijímat soubory a multimediální soubory datových proudů pomocí dalších chytrých přístrojů. Prostřednictvím připojení Bluetooth můžete Sdílet mediální soubory s chytrými přístroji vašich známých, odesílat data pro tisk na tiskárně Bluetooth nebo přehrávat hudební soubory prostřednictvím reproduktoru Bluetooth.

## Zapnutí připojení Bluetooth®

- 1. Použijte některý z následujících postupů:
  - Spusťte Quick settings (Rychlá nastavení) a potom klepněte na 3 Bluetooth.
  - Klepněte na Settings (Nastavení) > Bluetooth.
- 2. Posunutím přepínače Bluetooth doprava zapněte připojení Bluetooth.

POZNÁMKA: Připojení Bluetooth lze rovněž aktivovat na obrazovce Quick settings (Rychlá nastavení). Pokyny pro spuštění obrazovky Quick settings (Rychlá nastavení) najdete v části Quick settings (Rychlá nastavení).

### Párování ROG Phone se zařízením Bluetooth®

Aby bylo možné v plné míře využívat funkci Bluetooth tohoto ROG Phone, musíte jej nejdříve spárovat se zařízením Bluetooth. ROG Phone automaticky uloží párovací spojení zařízení Bluetooth.

1. Klepnutím na Bluetooth na obrazovce Nastavení zobrazte všechna dostupná zařízení.

#### DŮLEŽITÉ!

- Pokud zařízení, které chcete spárovat, není uvedeno v seznamu, zkontrolujte, zda je zapnutí jeho funkce Bluetooth a zda se zařízení nachází ve zjistitelném stavu.
- Pokyny pro zapnutí funkce Bluetooth zařízení a jak jej nastavit jako zjistitelné viz uživatelská příručka dodaná se zařízením.
- 2. Klepnutím na **B** > **Refresh (Aktualizovat)** vyhledejte další zařízení Bluetooth.
- 3. V seznamu dostupných zařízení klepněte na zařízení Bluetooth, se kterým se chcete spárovat.
- 4. Zkontrolujte, zda je v obou zařízeních zobrazeno stejné přístupové heslo, a potom klepněte na **Pair (Párovat)**.

POZNÁMKA: Chcete-li šetřit baterii, vypněte funkci Bluetooth.

#### Zrušení spárování ROG Phone a zařízení Bluetooth®

- 1. Klepnutím na **Bluetooth** na obrazovce Nastavení zobrazte všechna dostupná a spárovaná zařízení.
- 2. V seznamu spárovaných zařízení klepněte na 🔅 zařízení Bluetooth, jehož spárování chcete zrušit, a potom klepněte na **Forget (Zapomenout)**.

# **Sdílení**

Když není k dispozici služba Wi-Fi, můžete používat tento ROG Phone jako modem a proměnit jej na aktivní bod Wi-Fi pro získání přístupu k Internetu pro váš notebook, tablet a další mobilní zařízení.

**DŮLEŽITÉ!** Aby bylo možné používat funkci sdílení, většina mobilních operátorů bude pravděpodobně vyžadovat, abyste si pořídili datový tarif. Požádejte vašeho mobilního operátora o zprovoznění tohoto datového tarifu.

#### POZNÁMKY:

- Přístup k Internetu prostřednictvím sdílení může být pomalejší, než standardní připojení Wi-Fi nebo mobilní připojení.
- Počet mobilních zařízení, která mohou přistupovat k Internetu prostřednictvím sdíleného připojení k ROG Phone, je omezen.
- Pokud funkci sdílení nepoužíváte, vypněte ji pro úsporu baterie.

#### Aktivní bod Wi-Fi

Toto ROG Phone lze používat jako aktivní bod Wi-Fi pro sdílení připojení k Internetu s dalšími zařízeními.

- 1. Použijte některý z následujících postupů:
  - Spusťte Quick settings (Rychlá nastavení) a potom klepněte na 3 > Mobile network (Mobilní síť).
  - Klepněte na Settings (Nastavení) > Mobile network (Mobilní síť).
- Klepněte na Hotspot & tethering (Hotspot a tethering) > Wi-Fi hotspot (Hotspot Wi-Fi) a přesuňte na on (Zapnuto).
- Klepněte na Hotspot name (Název hotspotu) a přiřaďte jedinečné SSID nebo název sítě. Klepnutím na Hotspot password (Heslo hotspotu) přiřaďte silné 8místné heslo pro svůj Wi-Fi hotspot. Po dokončení klepněte na OK.

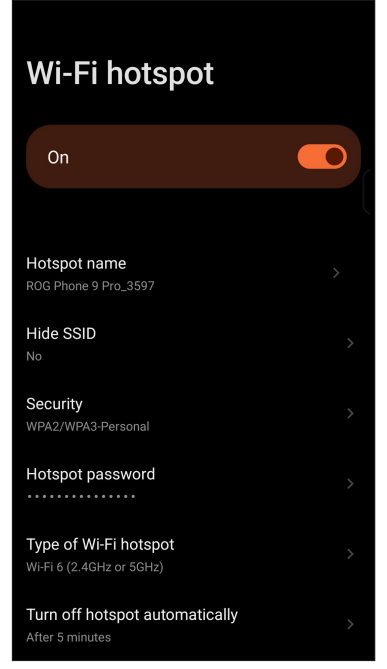

 K připojení aktivního bodu ROG Phone připojte další zařízení stejným způsobem, jako se připojujete k síti Wi-Fi.

#### Sdílení USB

Povolte sdílení USB na vašem telefonu ROG a sdílejte internetové připojení s dalšími zařízeními.

- 1. Připojte telefon ROG k dalšímu zařízení pomocí kabelu USB.
- 2. Z obrazovky Nastavení klepněte na **Mobile network (Mobilní síť)** > **Hotspot & Tethering**, poté přejeďte na **USB tethering (Sdílení USB)** na ON (zapnuto) pro povolení sdílení připojení.

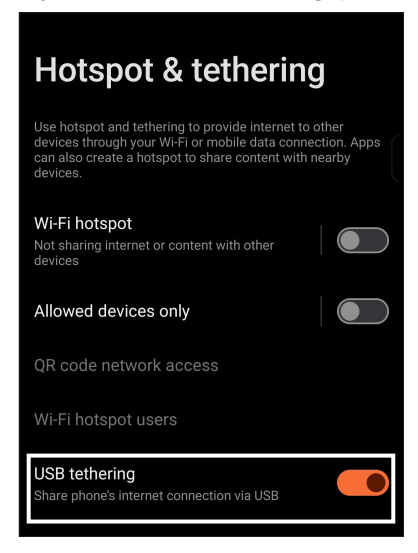

#### Sdílení Bluetooth

Povolte sdílení USB na vašem telefonu ROG a sdílejte internetové připojení s dalšími zařízeními.

- 1. Aktivujte rozhraní Bluetooth v ROG Phone a v dalším zařízení.
- 2. Spárujte obě zařízení.

POZNÁMKA: Podrobnosti viz Párování ROG Phone se zařízením Bluetooth®.

 Na obrazovce Nastavení klepněte na Network & Internet (Síť a internet) > Hotspot & Tethering, posuňte Bluetooth tethering (Sdílení Bluetooth) do polohy ON (ZAPNUTO).

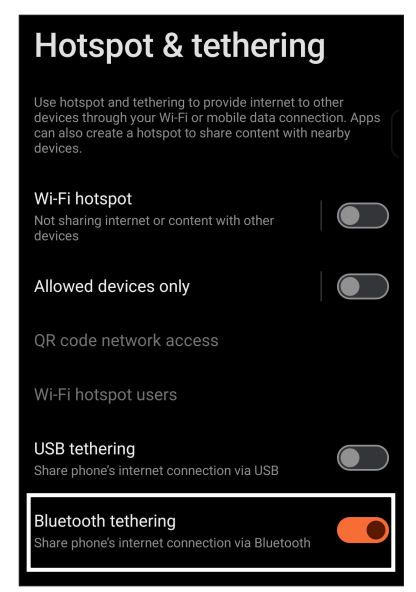

# Cestovní aplikace

# 8

# Weather (Počasí)

Aplikace Počasí v ROG Phone umožňuje získávat skvělé informace o počasí v reálném čase. Aplikace Počasí rovněž umožňuje zjišťovat další podrobnosti o počasí z celého světa.

#### Spuštění aplikace Počasí

Z vaší domovské obrazovky některým z následujících postupů spusťte aplikaci Počasí:

- Klepněte na ikonu počasí.
- Klepněte na Weather (Počasí).

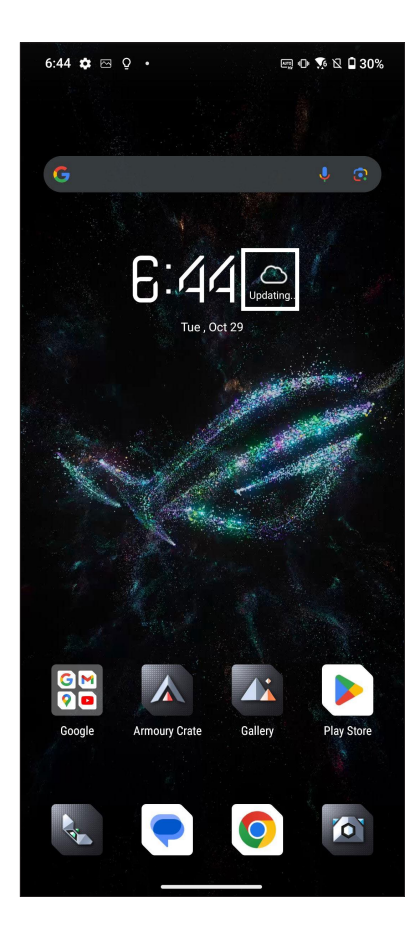

#### Hlavní obrazovka aplikace Počasí

Nastavte a získávejte informace o aktuálním počasí ve vašem aktuálním umístění a také v dalších částech světa.

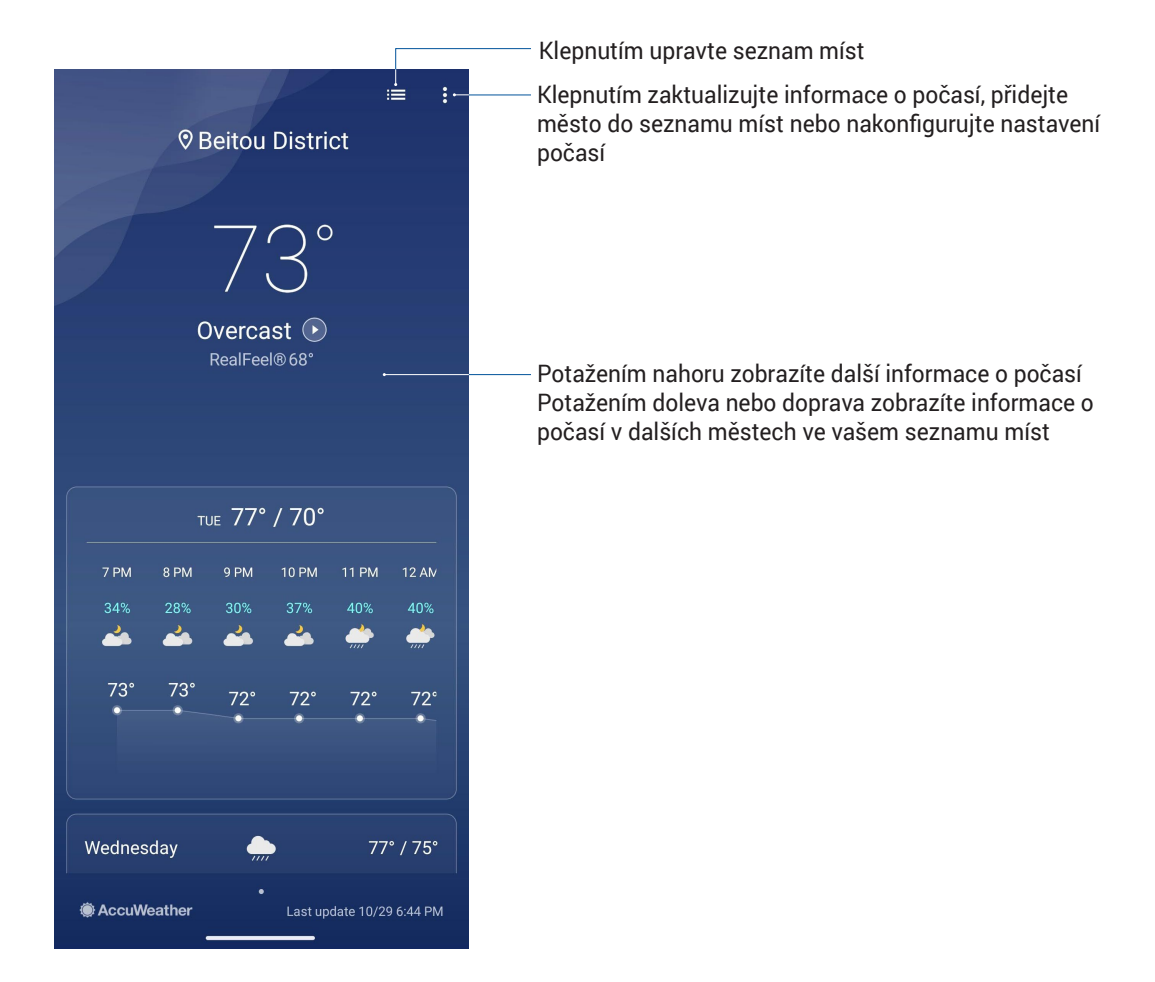

# Hodiny

Aplikace Hodiny umožňuje provádět v tomto ROG Phone individuální nastavení časového pásma, budíku a používat ROG Phone jako stopky.

#### Spuštění aplikace Hodiny

Aplikaci Hodiny lze spustit některým z následujících způsobů:

- Klepněte na Clock (Hodiny).
- Klepněte na zobrazení digitálních hodin na hlavní obrazovce ROG Phone.

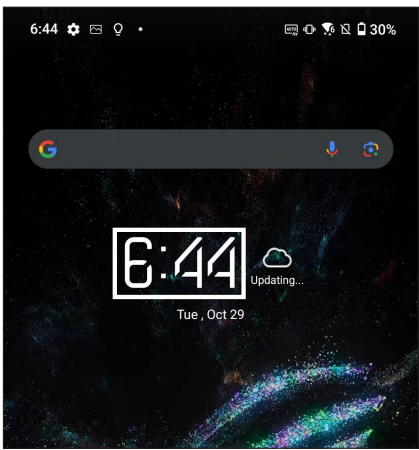

#### Budík

Klepnutím na Alarm (Budík) přejdete na nastavení budíku v ROG Phone.

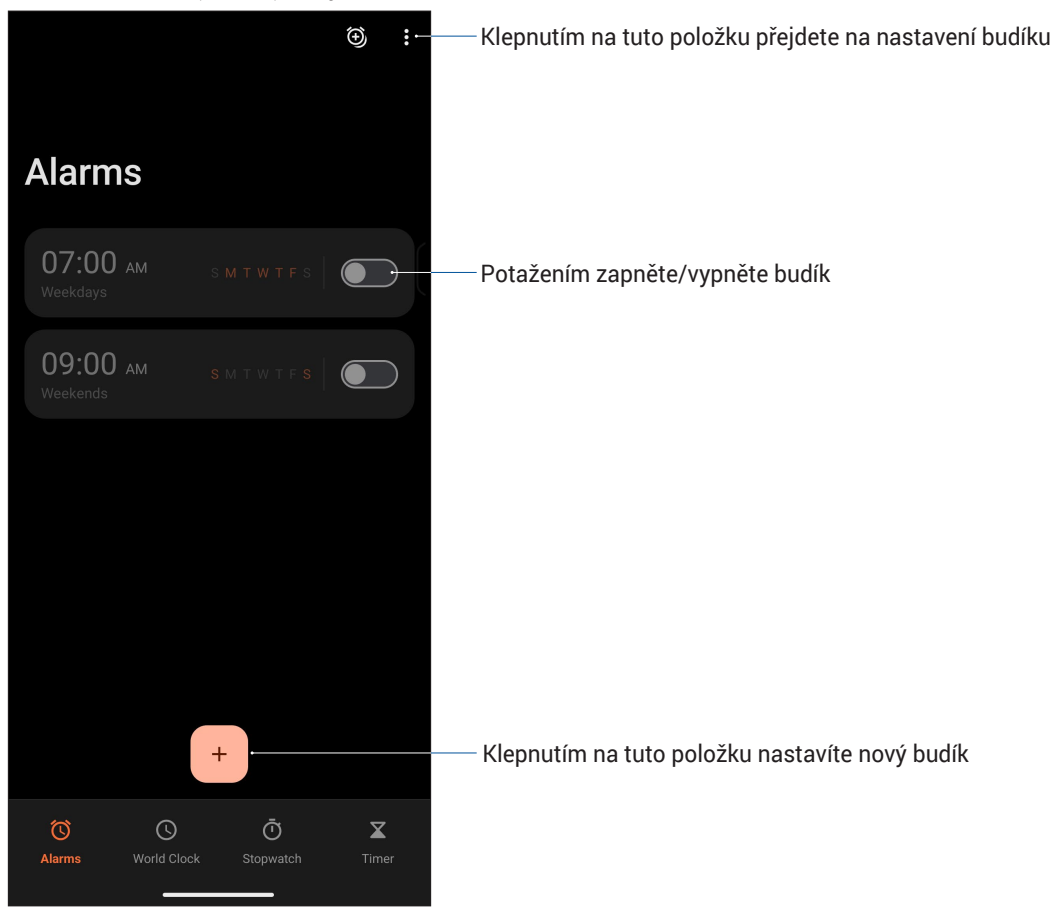

64 Kapitola 8: Cestovní aplikace

#### Světový čas

Klepnutím na World Clock (Světový čas) přejdete na nastavení světového času v ROG Phone.

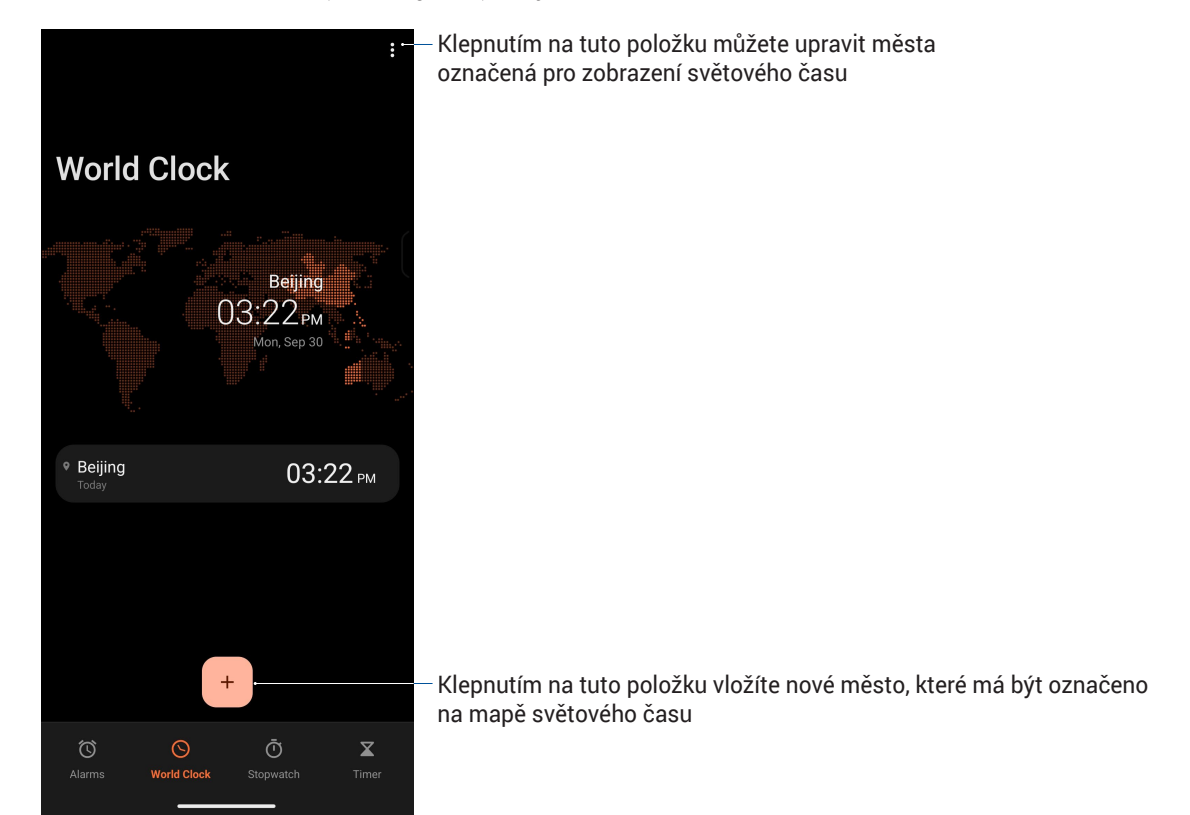

#### Stopky

Klepnutím na Stopwatch (Stopky) můžete používat ROG Phone jako stopky.

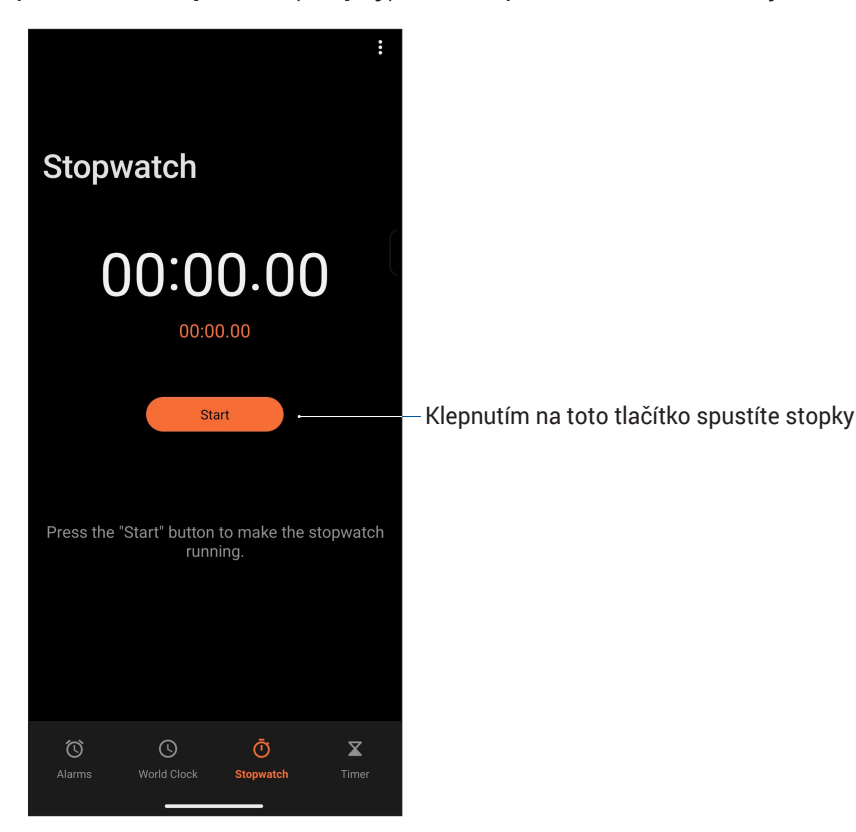

# Časovač

V tomto ROG Phone je možné nastavit různé časovače. Postupujte podle následujících pokynů:

#### Nastavení časovače

Klepnutím na Timer (Časovač) přejděte na funkci časovače tohoto ROG Phone.

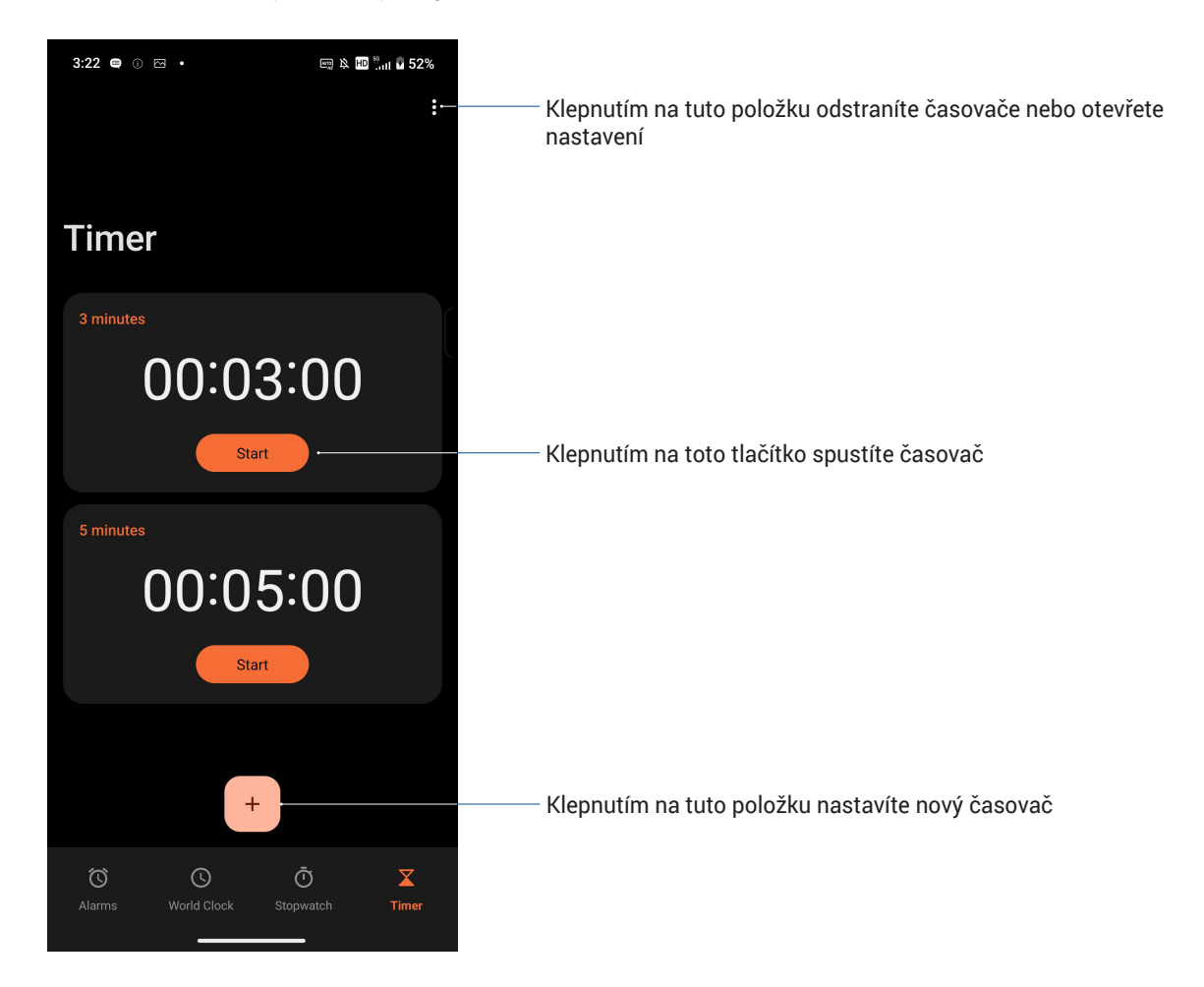

# Zen Everywhere

# 9

# Speciální nástroje Zen

## Calculator (Kalkulačka)

Počítejte pomocí telefonu ROG povolení aplikace Calculator (Kalkulačka).

## Spuštění kalkulačky

Aplikaci Calculator (Kalkulačka) lze spustit některým z následujících způsobů:

- Klepněte na Calculator (Kalkulačka).
- Po otevření panelu **Quick settings (Rychlá nastavení)** se ikona kalkulačky nachází na viditelném místě v seznamu. Klepnutím můžete začít provádět výpočty.

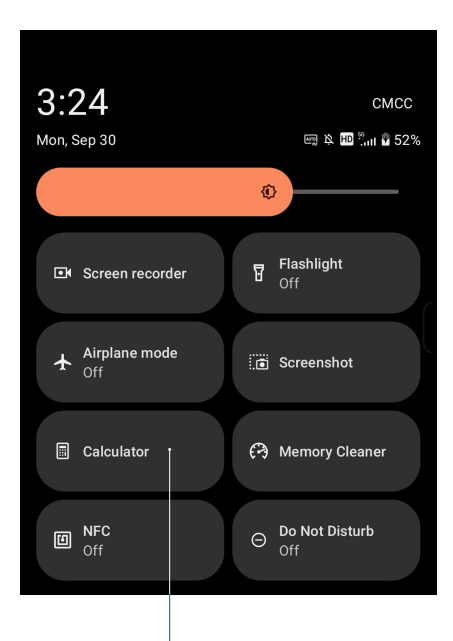

Klepnutím zde spustíte kalkulačku

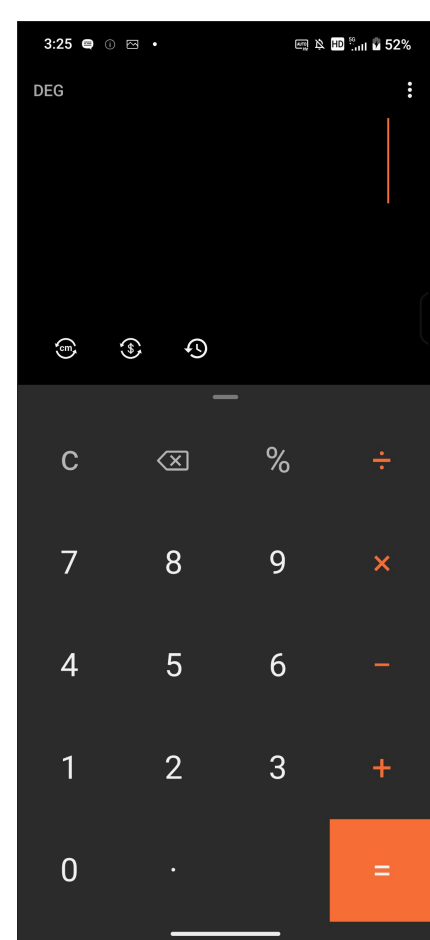

#### Obrazovka kalkulačky

### Záznam zvuku

Aplikace Záznam zvuku umožňuje nahrávat zvukové soubory pomocí ROG Phone.

#### Spuštění aplikace Záznam zvuku

Chcete-li spustit Záznam zvuku, klepněte na Recorder (Záznamník).

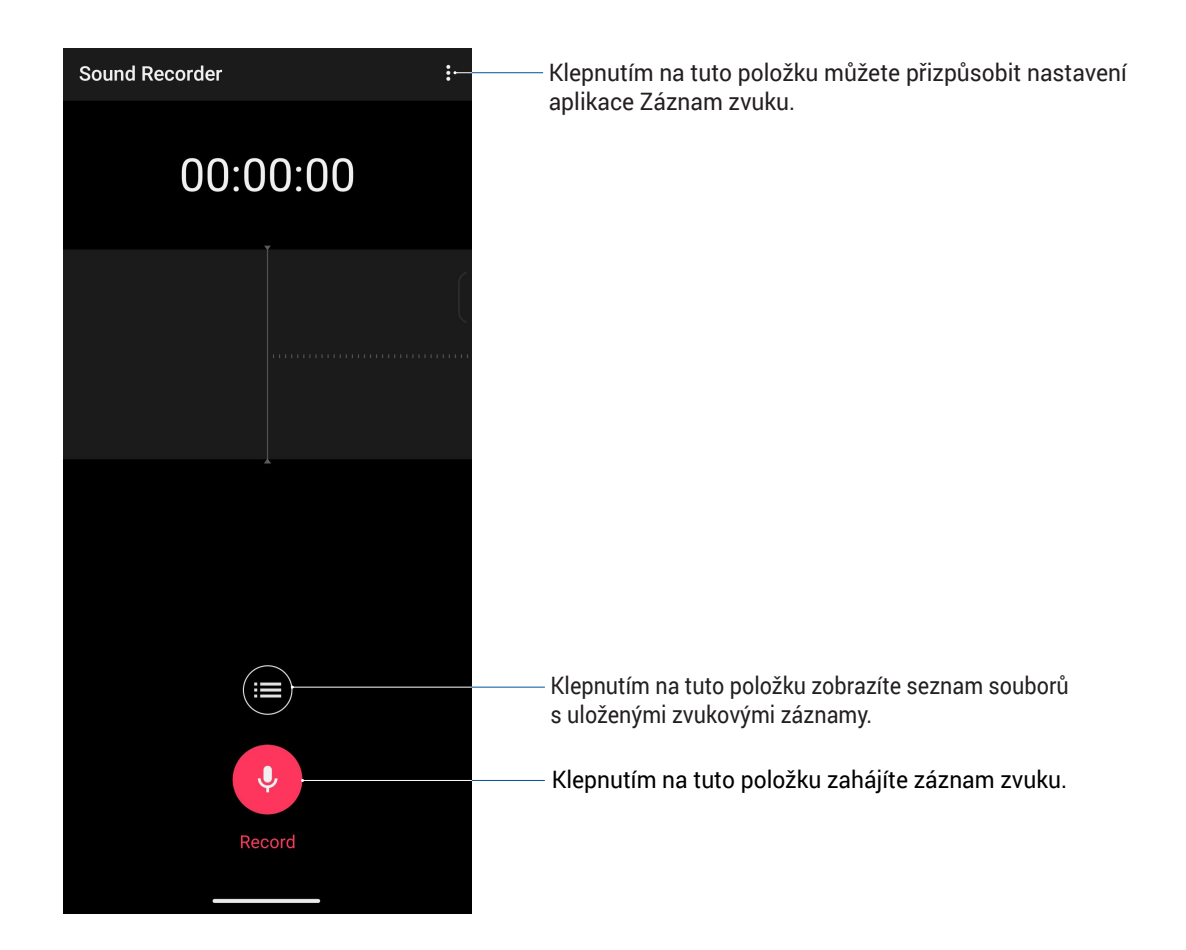

#### Pozastavení nahrávání

Během pozastaveného nahrávání se můžete rozhodnout, zda obnovit, odstranit nebo uložit nahrávku.

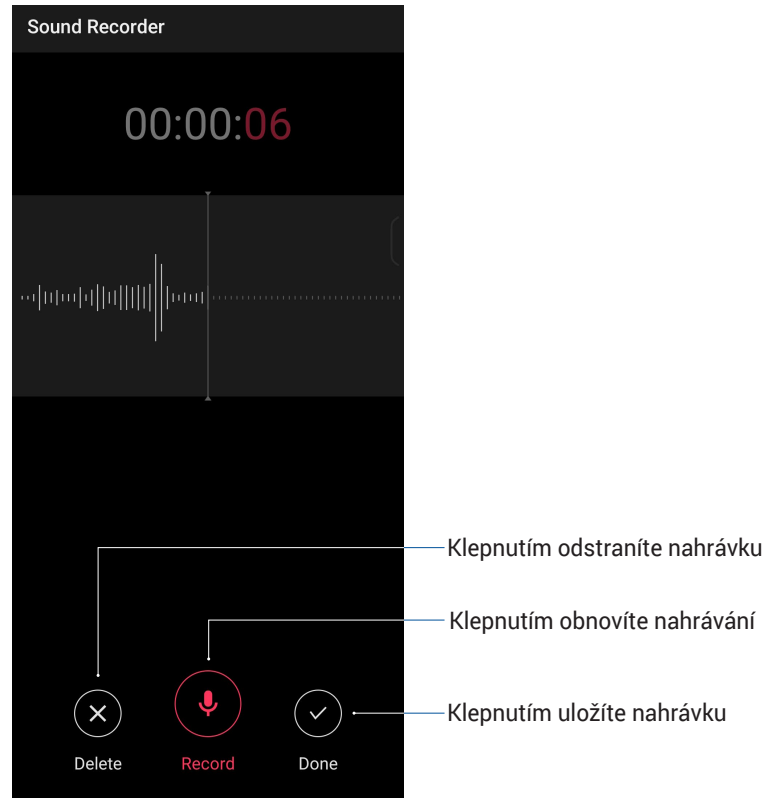

#### Seznam nahrávek

V části Seznam nahrávek můžete přehrát, přejmenovat, Sdílet nebo odstranit uložený soubor se zvukovou nahrávkou.

Chcete-li zobrazit seznam vašich nahrávek, na hlavní obrazovce aplikace Nahrávání zvuku klepněte na 🖽

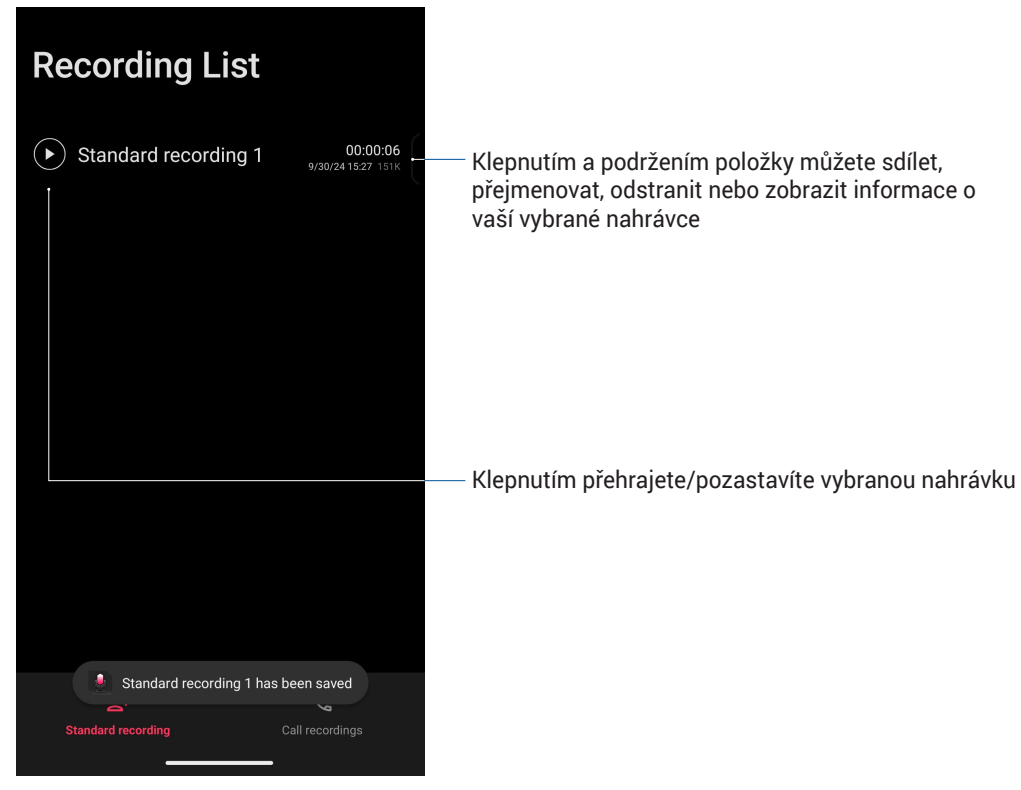

# Mobile Manager (Mobilní správce)

Mobile Manager (Mobilní správce) poskytuje integrované rozhraní pro několik aplikací, jejichž funkcí je optimalizace výkonu zařízení, správa napájení telefonu a využití úložiště.

Aplikaci Mobile Manager (Mobilní správce) spustíte, klepněte na Settings (Nastavení) > Smart assist (Chytrá asistence) > Mobile Manager (Mobilní správce).

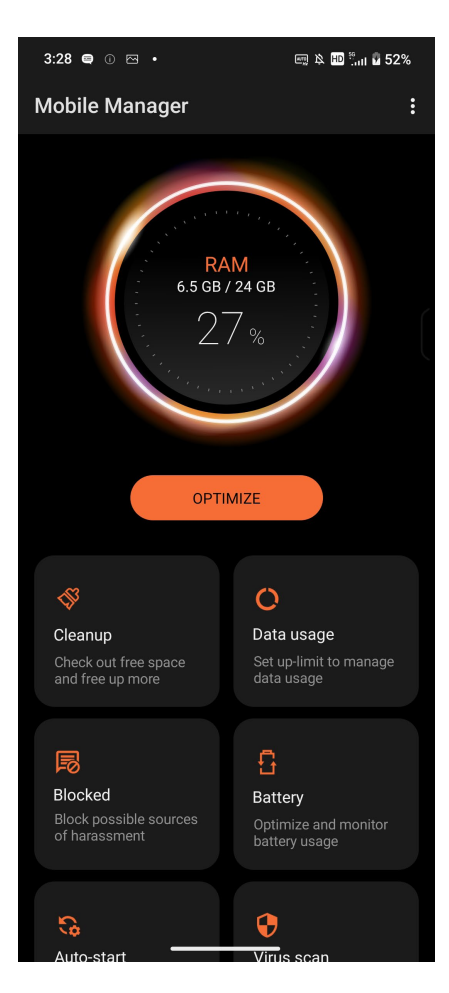

# Připojení přístroje Zen

# 10

# Udržování aktuálního stavu zařízení

Udržujte operační systém Android, aplikace a funkce ROG Phone v aktuálním stavu.

#### Aktualizování systému

- 1. Klepněte na Settings (Nastavení).
- 2. Na obrazovce Nastavení posuňte dolů pro zobrazení dalších položek, poté klepněte na **System & updates (Systém a aktualizace)** pro vyhledání aktualizací systému.
- 3. Klepněte na 💮 na obrazovce Aktualizace systému pro nastavení automatického stahování aktualizací systému.

# Úložiště

Můžete ukládat data, aplikace nebo soubory do ROG Phone (vnitřní paměť), do externího úložiště nebo do online úložiště. Aby bylo možné přenášet nebo stahovat soubory z online úložiště, je zapotřebí připojení k Internetu. Pomocí dodaného kabelu USB kopírujte soubory do nebo z počítače do ROG Phone.

# Zálohování

Toto ROG Phone umožňuje zálohovat data, hesla Wi-Fi a další nastavení na serverech Google.

- 1. Klepněte na Settings (Nastavení) > System (Systém).
- 2. Zde můžete:
  - Backup to external storage (Záloha do externího úložiště): Když je tato funkce aktivována, zálohuje vaše data, hesla Wi-Fi a další nastavení do externího úložiště.
  - Backup (Zálohovat) > Backup by Google One (Záloha Google One): Když je tato funkce aktivována, zálohuje vaše data, hesla Wi-Fi a další nastavení do Google One.

## Obnovit

Obnovte síťová nastavení a předvolby aplikací nebo obnovte do výchozího nastavení.

- 1. Potáhněte nahoru na domovské obrazovce, potom klepněte na Settings (Nastavení) > System & updates (Systém a aktualizace) > Reset options (Možnosti resetování).
- 2. Z okna pro Reset můžete:
  - Reset Mobile Network Settings (Obnovení nastavení mobilní sítě): Tato funkce obnoví všechna nastavení mobilní sítě.
  - Reset Bluetooth & Wi-Fi (Resetovat Bluetooth a Wi-Fi): Tato funkce obnoví všechna nastavení Bluetooth a Wi-Fi.

- Erase all settings (Vymazat všechna nastavení): Vymaže všechna nastavení v telefonu.
- Erase all data(factory reset) (Vymazat všechna data, obnovení výchozího stavu): Vymaže všechna data v telefonu.

# Zabezpečení ROG Phone

Ve výchozí konfiguraci se po zapnutí přístroje a při probouzení z režimu spánku zobrazí zamykací obrazovka. Ze zamykací obrazovky můžete přejít na systém Android vašeho zařízení přejetím prstem po panelu dotykové obrazovky.

Zamykací obrazovku přístroje lze rovněž přizpůsobit tak, aby byl omezen přístup k vašim mobilním datům a aplikacím.

#### Odemknutí obrazovky

Když je obrazovka zamknutá, můžete ji otevřít volbami bezpečného odemknutí, které toto ROG Phone nabízí.

- 1. Klepněte na Settings (Nastavení) > Security & lock screen (Zabezpečení a zamykací obrazovka).
- 2. Klepněte na Screen Lock (Zámek obrazovky) a potom vyberte volbu odemknutí ROG Phone.

#### POZNÁMKY:

- · Další podrobnosti viz část Unlock screen options (Volby odemknutí obrazovky).
- Chcete-li deaktivovat nastavenou volbu odemknutí obrazovky, klepněte na None (Žádný) na obrazovce Vybrat zámek obrazovky.

#### Volby odemknutí obrazovky

Zvolte některou z následujících voleb odemknutí ROG Phone.

#### Potažení

Potažením nahoru odemkněte přístroj ROG Phone.

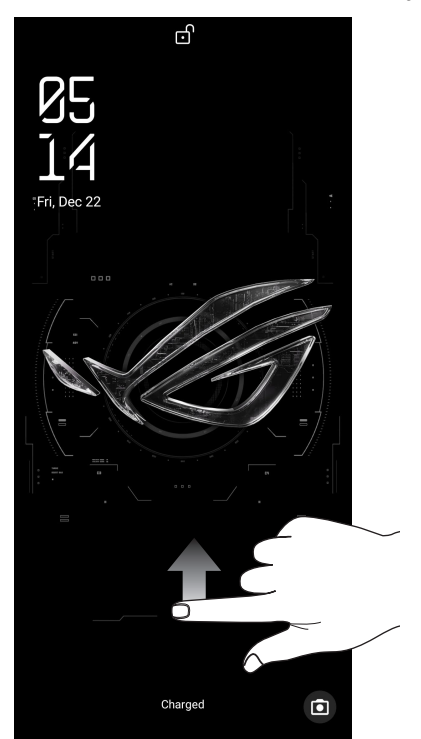
## Gesto

Posouvejte prst po tečkách a vytvořte vzorek.

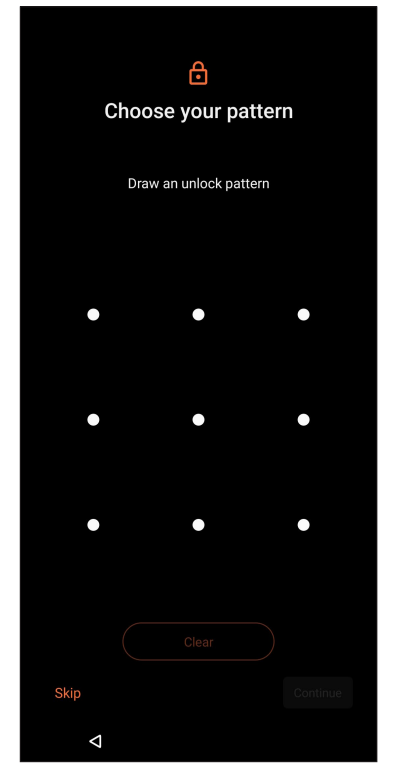

DŮLEŽITÉ! Zapamatujte si vzorek, který jste si vytvořili pro odemknutí přístroje.

## PIN

Zadejte alespoň čtyři číslice pro nastavení kódu PIN.

| Choose your PIN               |       |               |  |  |
|-------------------------------|-------|---------------|--|--|
| PIN must be at least 4 digits |       |               |  |  |
| Skip                          |       |               |  |  |
| 1                             | 2 ABC | 3 DEF         |  |  |
| <b>4</b> GHI                  | 5 JKL | 6 мло         |  |  |
| 7 PORS                        | 8 TUV | <b>9</b> wxyz |  |  |
| <ul> <li>✓</li> </ul>         | 0     | $\rightarrow$ |  |  |

DŮLEŽITÉ! Zapamatujte si kód PIN, který jste si vytvořili pro odemknutí přístroje.

# Heslo

Zadejte alespoň čtyři znaky pro vytvoření hesla.

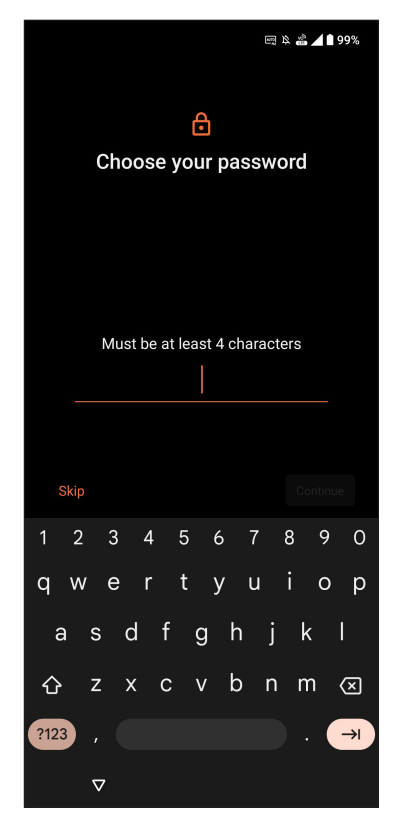

DŮLEŽITÉ! Zapamatujte si heslo, které jste si vytvořili pro odemknutí přístroje.

# Face Unlock (Odemknutí obličejem)

Odemknutí obličejem zabraňuje ostatním, aby mohli snadno používat váš telefon ROG bez vašeho svolení. Můžete rozsvítit displej svého ROG telefonu, abyste jej mohli odemknout a přistupovat k přístroji během jedné sekundy. Pokud si nastavíte odemknutí obličejem, musíte nastavit také způsob uzamčení obrazovky pro spuštění zařízení.

# Nastavení odemknutí obličejem v části Settings (Nastavení)

Pokyny pro nastavení odemknutí obličejem v části Settings (Nastavení):

- 1. Některým z následujících způsobů spusťte obrazovku Settings (Nastavení):
  - Spusťte Quick settings (Rychlá nastavení) a potom klepněte na 🕄
  - Klepněte na Settings (Nastavení).
- 2. Posuňte se dolů na obrazovku Settings (Nastavení) a vyberte položku Screenlock, fingerprint and face recognition (Zámek obrazovky, otisk prstu a rozpoznání obličeje).

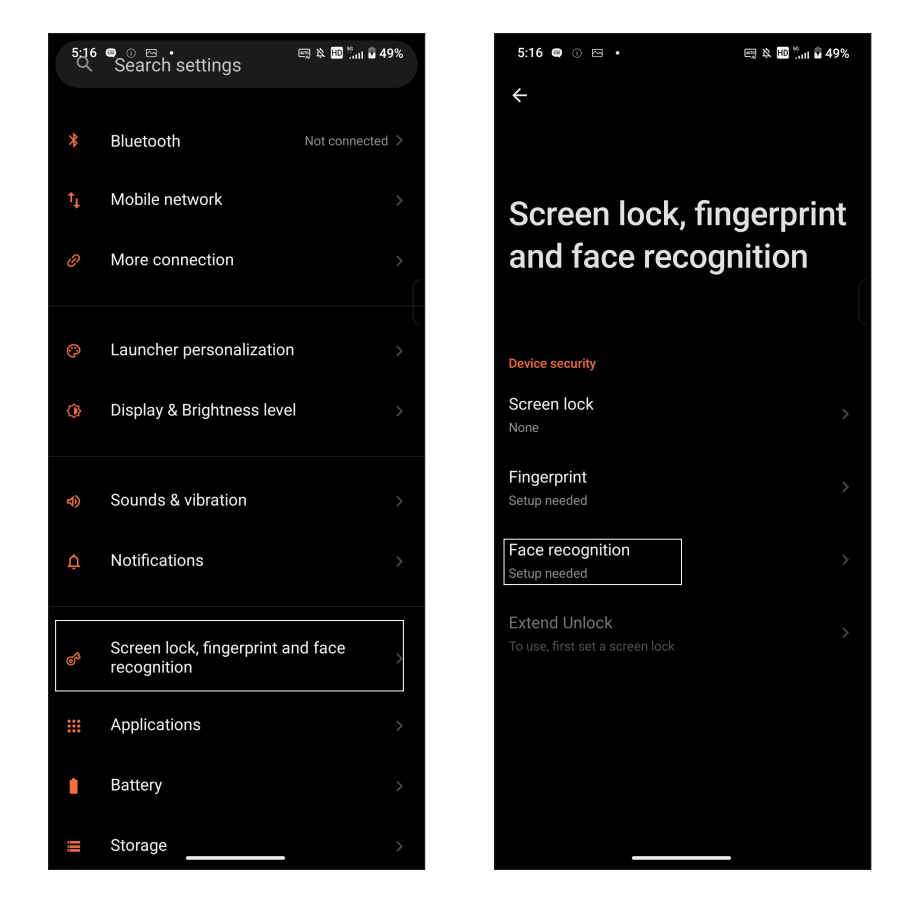

3. Klepněte na Continue (Pokračovat).

4. Postupujte podle pokynů pro nastavení metody zámku záložní obrazovky (pokud budete vyzváni).

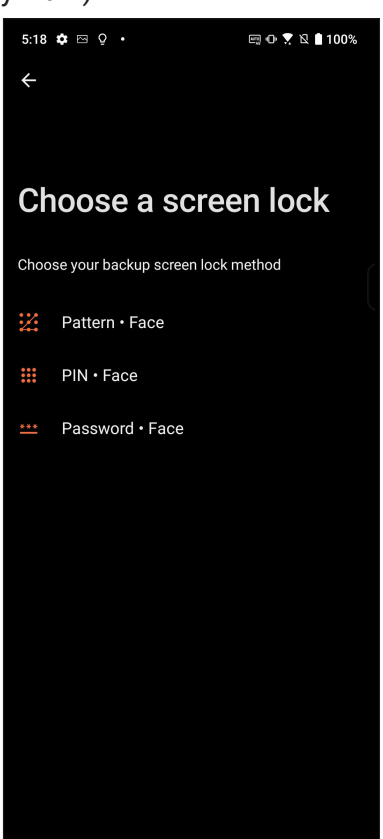

5. Klepněte na Next (Další) a postupujte podle pokynů pro registraci vašeho obličeje.

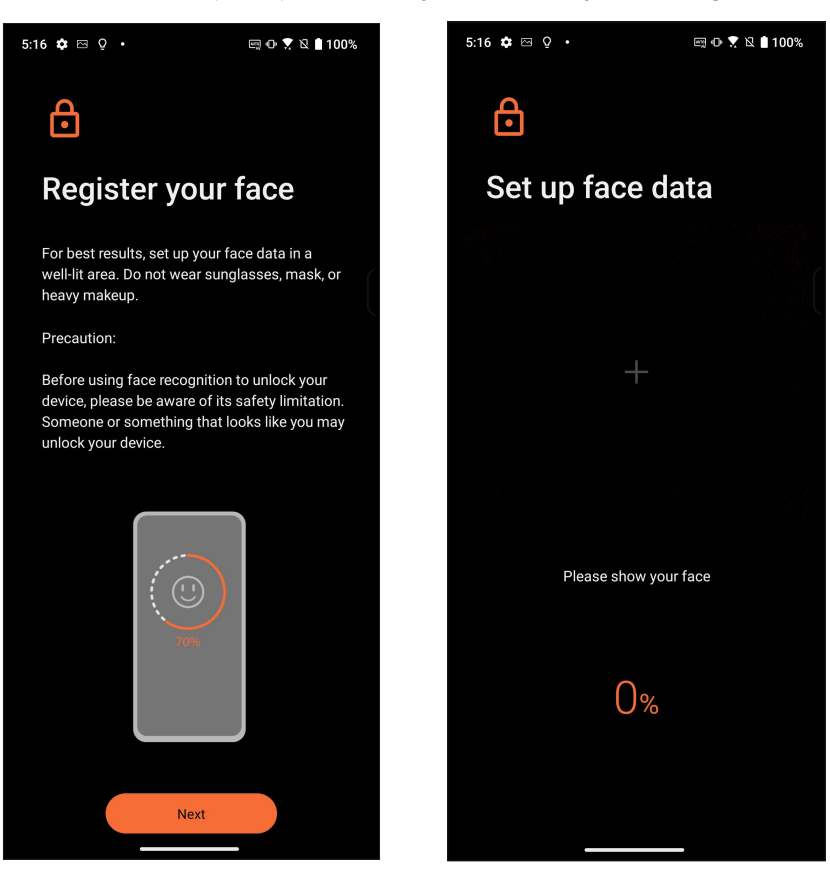

6. Vyberte způsob zobrazení oznámení na zamykací obrazovce a poté klepněte na **Done** (Hotovo).

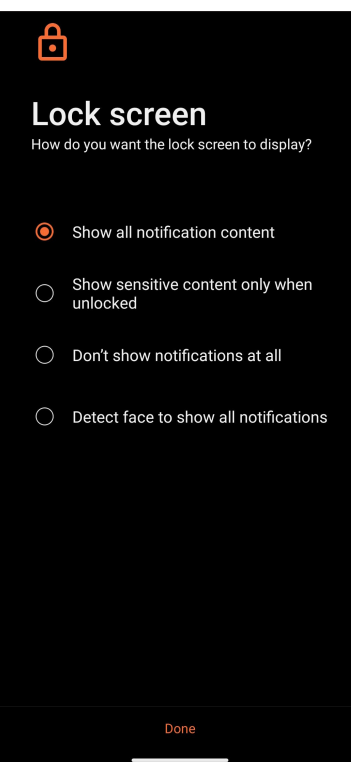

7. Po dokončení klepněte na **Turn On (Zapnout)**, čímž povolíte rozpoznávání tváře pro odemknutí telefonu.

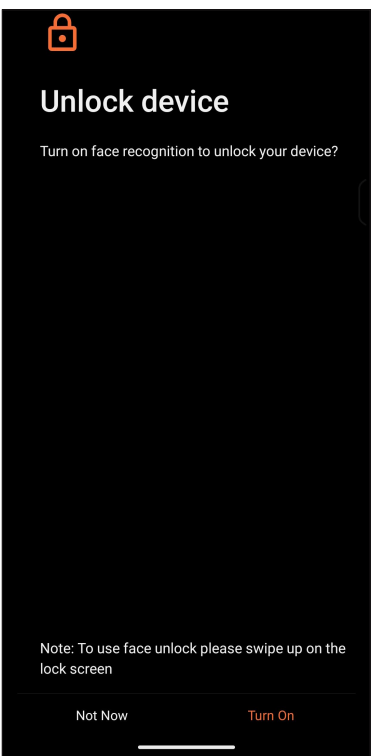

#### POZNÁMKY:

- Při používání funkce odemknutím obličejem ukažte ústa, nos a otevřené oči.
- V případě nasazených brýlí nebo nedostatečného osvětlení nebude funkce odemknutí obličejem fungovat.

# Identifikační snímač otisků prstů

Identifikační snímač otisků prstů zabraňuje ostatním, aby používali váš telefon ROG bez vašeho svolení. Pomocí otisku prstu zařízení odemknete a získáte přístup k hovorům a údajům telefonu. Pokud si nastavíte identifikaci otisku prstu, musíte nastavit také způsob uzamčení obrazovky pro spuštění zařízení.

# První spuštění telefonu ROG

Postup nastavení identifikace otisku prstu, pokud používáte telefon ROG poprvé:

- 1. Ujistěte se, zda identifikační modul otisků prstů a vaše prsty jsou čisté a suché.
- 2. Z úvodní stránky postupujte podle pokynů na obrazovce na stránku **Protect your phone (Ochrana telefonu)** a zaškrtněte možnost **Set up fingerprint (Nastavit otisk prstu)**.
- Klikněte na možnost Continue (Pokračovat) a vyberte způsob uzamčení obrazovky a poté postupujte podle pokynů na stránku Locate finger print scanner (Vyhledat snímač otisků prstů) a klikněte na další Next (Další).
- 4. Vyhledejte čtečku otisků prstů na přední straně zařízení a opakovaně pohybujte prstem tak, aby se naskenovaly nejrůznější oblasti, dokud se nenačte otisk prstu.

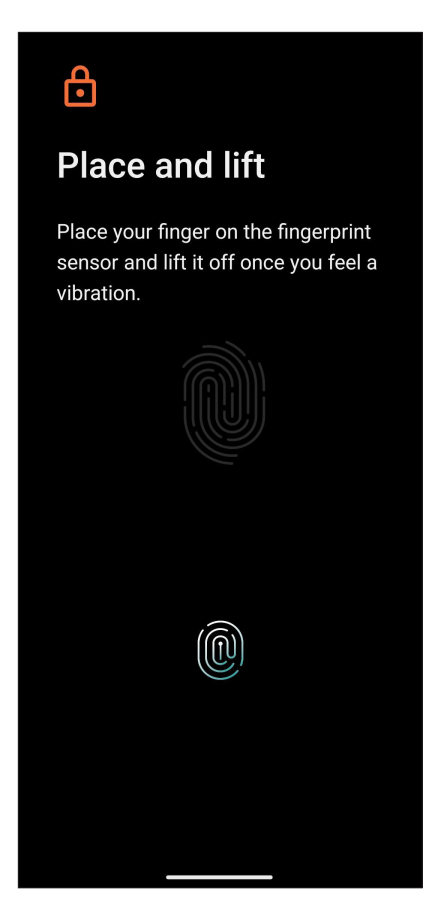

5. Nastavení dokončíte klepnutím na možnost Next (Další).

# Nastavení identifikace otisků prstů v části Settings (Nastavení)

Postup nastavení identifikace pomocí otisků prstů v části Settings (Nastavení):

- 1. Ujistěte se, zda čtečka otisků prstů a vaše prsty jsou čisté a suché.
- 2. Některým z následujících způsobů spusťte obrazovku Settings (Nastavení):
  - Spusťte Quick settings (Rychlá nastavení) a potom klepněte na 🕄
  - Klepněte na Settings (Nastavení).
- 3. Posuňte obrazovku Settings (Nastavení) dolů a vyberte možnost Screenlock, fingerprint and face recognition (Zámek obrazovky, otisk prstu a rozpoznání obličeje).

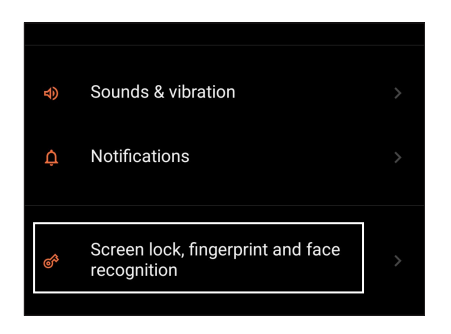

- 4. Odemkněte telefon, pokud je zabezpečen. Postupujte podle pokynů pro nastavení metody zámku záložní obrazovky.
- 5. Klepněte na stránku Add fingerprint (Přidat otisk prstu) (pokud budete vyzváni).

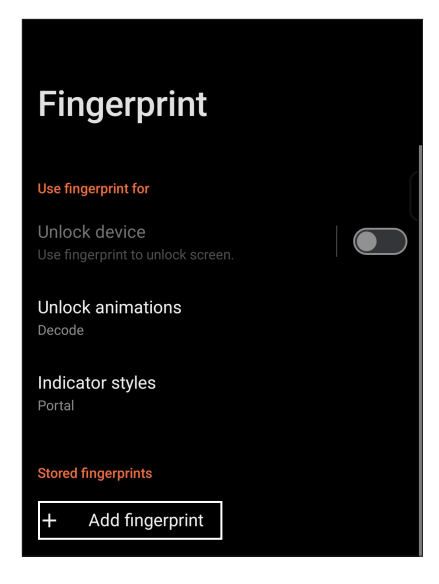

- 6. Opakovaně pokládejte prst na snímač a zvedejte, dokud se nenasnímá otisk prstu.
- 7. Kliknutím na možnost Done (Hotovo) dokončíte nastavení.

# Příloha

# Bezpečnostní informace

**POZOR!** Používání ovládacích prvků nebo nastavení nebo provádění postupů jiných, než je zde uvedeno, může způsobit vystavení nebezpečnému záření.

# Údržba přístroje ROG Phone

- Přístroj ROG Phone používejte v prostředí s okolní teplotou mezi 0°C (32°F) a 35°C (95°F).
- Povrch telefonu otřete navlhčeným čisticím hadříkem. Abyste předešli poškození, nepoužívejte alkohol, organická rozpouštědla, detergenty ani nepoužívejte vysokotlaký tryskový čistič.
- Náhlé změny teploty mohou způsobit kondenzaci nebo zamlžení optiky. Pokud k tomu dojde, umístěte telefon do pokojové teploty nebo do suchého prostředí a před používáním počkejte, než vlhkost vyschne. V chladných oblastech uchovávejte telefon na teplejším místě, jako je vnitřní kapsa, aby se zabránilo kondenzaci.

#### Baterie

VAROVÁNÍ! V případě demontáže baterie vlastními silami dojde k propadnutí záruky a může dojít k vážnému zranění.

Tento telefon ROG je vybaven vysoce výkonnou nevyjímatelnou Li-polymerovou baterií. V zájmu její delší životnosti dodržujte pokyny ohledně údržby.

- · Nevyjímejte pevně zabudovanou Li-polymerovou baterii; došlo by tím k propadnutí záruky.
- Nenabíjejte ve velmi chladném nebo horkém prostředí. Optimální okolní teplota pro provoz baterie je +5 °C až +35 °C.
- · Nepoužívejte jiný neschválený typ baterie.
- Používejte pouze baterii ASUS. Použitím jiné baterie může dojít k tělesné újmě/zranění a k poškození vašeho přístroje.
- · Neponořujte baterii do vody ani jiné kapaliny.
- Nepokoušejte se baterii rozebírat, obsahuje látky, které mohou při požití nebo potřísnění pokožky škodit zdraví.
- Nezkratujte vývody baterie, hrozí přehřátí a požár. Uchovávejte baterii mimo šperky nebo kovové předměty.

- Neházejte baterii do ohně. Mohlo by dojít k výbuchu a úniku nebezpečných látek do životního prostředí.
- Neházejte baterii do běžného domovního odpadu. Odevzdejte ji ve sběrně nebezpečného odpadu.
- Nedotýkejte se vývodů baterie.
- Baterii nerozebírejte, neohýbejte, nedrťte ani neperforujte, aby se zabránilo požáru nebo popáleninám.

#### POZNÁMKY:

- Pokud baterii vyměníte za nesprávný typ, hrozí nebezpečí výbuchu.
- Použitou baterii zlikvidujte dle příslušných pokynů.

#### Nabíječka

- Používejte pouze nabíječku dodanou s přístrojem ROG Phone.
- Při odpojování nabíječky z elektrické zásuvky nikdy netahejte za kabel. Uchopte samotnou nabíječku.

#### Upozornění

Přístroj ROG Phone uchovávejte mimo dosah dětí, protože karta SIM a další malé části by mohly způsobit zadušení.

- Přístroj ROG Phone nepoužívejte v extrémních podmínkách s vysokou teplotou nebo vlhkostí. Optimální okolní teplota pro provoz přístroje ROG Phone je mezi 0°C (32°F) a 35°C (95°F).
- Nerozebírejte přístroj ROG Phone ani jeho příslušenství. Pokud zařízení vyžaduje servis nebo opravu, obraťte se na autorizované servisní středisko. V případě demontáže zařízení hrozí nebezpečí úrazu elektrickým proudem nebo požáru.
- · Nezkratujte vývody baterie kovovými předměty.

#### Upozornění na povrchovou teplotu

ASUS Phone a nabíječka splňují místní předpisy a mezinárodní bezpečnostní normy pro povrchovou teplotu. Navzdory tomu se při dlouhodobém používání, včetně spouštění aplikací náročných na zdroje, nebo při připojení ke zdroji energie, může zvýšit povrchová teplota zařízení, napájecí nabíječky nebo bezdrátové nabíječky. Přímý kontakt s povrchem v takovém okamžiku může způsobit podráždění pokožky, nízkoteplotní popáleniny, zarudnutí, bolest nebo dokonce trvalou pigmentaci. Během dlouhodobého používání nebo nabíjení se vyhněte přímému kontaktu se zařízením nebo nabíječkou. Pokud dojde k přehřátí, okamžitě proveďte příslušná opatření a přestaňte zařízení používat, dokud zařízení nevychladne.

ASUS Phone, nabíječku nebo bezdrátovou nabíječku používejte na dobře větraném místě a dodržujte správné postupy používání. Když je zařízení, nabíječka nebo bezdrátová nabíječka připojeny k napájení, nespěte na nich ani je neumísťujte pod přikrývky, polštáře nebo přímo pod vaše tělo. Pokud jste citliví na teplo nebo máte stav, který omezuje vaši schopnost vnímat teplotu, dbejte zvýšené opatrnosti.

#### Přístup pomocí nástroje

Pokud je k přístupu do PROSTORU OBSLUHY nutný NÁSTROJ, buď musí být všechny ostatní oddíly OBSLUZE tímto nástrojem nedostupné, nebo musí být označeny tak, aby do nich OBSLUHA nezískávala přístup.

## Shoda se směrnicí EU o rádiovém vybavení

# Zjednodušené prohlášení o shodě EU

Společnost ASUS COMPUTER GmbH tímto prohlašuje, že rádiové vybavení ASUS\_AI2501 vyhovuje směrnici 2014/53/EU. Plné znění prohlášení o shodě EU je k dispozici na adrese <u>https://www.asus.com/support/</u>. (Hledejte AI2501)

#### Tabulka RF výkonu

| Položky   | Tabulka maximálního radiofrekvenčního výstupního výkonu |                       |  |
|-----------|---------------------------------------------------------|-----------------------|--|
| Bluetooth | Bluetooth BR/EDR /LE (2402~2480 MHz)                    | 20.00 (dBm)           |  |
| WLAN      | 2.4GHz (2412~2472 MHz)                                  | 20.00 (dBm)           |  |
|           | 5GHz (5150~5250 MHz)                                    | 20.00 (dBm)           |  |
|           | 5GHz (5250~5350 MHz)                                    | 20.00 (dBm)           |  |
|           | 5GHz (5470~5725 MHz)                                    | 20.00 (dBm)           |  |
|           | 5GHz (5725~5850 MHz)                                    | 14.00 (dBm)           |  |
|           | 6GHz (5945~6425 MHz)                                    | 20.00 (dBm)           |  |
|           | NFC 13.553-13.567 MHz                                   | -20.04 (dBuA/ m@ 10m) |  |
| GSM       | GSM 900 Burst (880~915; 925~960 MHz)                    | 34.0 (dBm)            |  |
|           | GSM 1800 Burst (1710~1785; 1805~1880 MHz)               | 31.0 (dBm)            |  |
| WCDMA     | WCDMA Band I (1920~1980; 2110~2170 MHz)                 | 25.5 (dBm)            |  |
|           | WCDMA Band V (824~849; 869~894MHz)                      | 26.0 (dBm)            |  |
|           | WCDMA Band VIII (880~915; 925~960 MHz)                  | 26. 0 (dBm)           |  |
| LTE       | LTE Band 1 (1920~1980; 2110~2170 MHz)                   | 25.5 (dBm)            |  |
|           | LTE Band 3 (1710~1785; 1805~1880 MHz)                   | 25.5 (dBm)            |  |
|           | LTE Band 5 (824~849; 869~894MHz)                        | 26.0 (dBm)            |  |
|           | LTE Band 7 (2500~2570; 2620~2690MHz)                    | 25.5 (dBm)            |  |
|           | LTE Band 8 (880~915; 925~960 MHz)                       | 26.0 (dBm)            |  |
|           | LTE Band 20 (832~ 862; 791~821 MHz)                     | 26.0 (dBm)            |  |
|           | LTE Band 28 (703~748; 758~803 MHz)                      | 26.0 (dBm)            |  |
|           | LTE Band 34 (2010~2025 MHz)                             | 25.5 (dBm)            |  |
|           | LTE Band 38 (2570~2620 MHz)                             | 25.5 (dBm)            |  |
|           | LTE Band 40 (2300~2400 MHz)                             | 25.5 (dBm)            |  |
|           | LTE Band 41 (2496~2690 MHz)                             | 25.5 (dBm)            |  |
|           | LTE Band 41 (2496~2690 MHz)_HPUE                        | 27.0 (dBm)            |  |
|           | LTE Band 42 (3400~3600 MHz)                             | 26.0 (dBm)            |  |
|           | LTE Band 43(3600 ~ 3800 MHz)                            | 26.0 (dBm)            |  |

| Položky | Tabulka maximálního radiofrekvenčního výstupního výkonu |                  |  |
|---------|---------------------------------------------------------|------------------|--|
| FR1     | NR n1 (1920~1980; 2110~2170 MHz)                        | 25.5 (dBm)       |  |
|         | NR n3 (1710~1785; 1805~1880 MHz)                        | 25.5 (dBm)       |  |
|         | NR n5 (824~849; 869~894MHz)                             | 26.0 (dBm)       |  |
|         | NR n7 (2500~2570; 2620~2690 MHz)                        | 25.5 (dBm)       |  |
|         | NR n8 (880~915; 925~960 MHz)                            | 26.0 (dBm)       |  |
|         | NR n20 (832~862; 791~821 MHz)                           | 26.0 (dBm)       |  |
|         | NR n28 (703~748; 758~803 MHz)                           | 26.0 (dBm)       |  |
|         | NR n38(2570 MHz ~ 2620 MHz)                             | 25.5 (dBm)       |  |
|         | NR n40(2300 MHz ~ 2400 MHz)                             | 25.5 (dBm)       |  |
|         | NR n41(2496 MHz ~ 2690 MHz)_HPUE                        | 25.5 (dBm) (PC3) |  |
|         |                                                         | 27.0 (dBm) (PC2) |  |
|         | NR n77(3300 MHz ~ 4200 MHz)_HPUE                        | 26.0 (dBm) (PC3) |  |
|         |                                                         | 27.5 (dBm) (PC2) |  |
|         | NR n78(3300 MHz ~ 3800 MHz)_HPUE                        | 26 .0(dBm) (PC3) |  |
|         |                                                         | 27.5 (dBm) (PC2) |  |

\* Kompatibilita pásma 5G NR Sub-6 /4G LTE ROG Phone se liší podle regionu, ověřte kompatibilitu u svých místních operátorů.

**POZNÁMKA**: Tato tabulka výstupního RF výkonu je určena pouze pro členské státy EU, státy EEA, státy EFTA a Turecko. Rozsah frekvencí výstupního RF výkonu se může od jiných zemí mimo EU lišit.

Provoz sítě Wi-Fi je v pásmu 5150 - 5350 MHz a 5945 - 6425 MHz povolen pouze ve vnitřních prostorech. Provoz v pásmu 5945 - 6425 MHz je zakázán v bezpilotních systémech (Unmanned Aircraft Systems (UAS)). Tato omezení se vztahují na následující země: AT, BE, BG, CZ, DK, EE, FR, DE, IS, IE, IT, EL, ES, CY, LV, LI, LT, LU, HU, MT, NL, NO, PL, PT, RO, SI, SK, TR, FI, SE, CH, HR a UK(NI).

#### POZNÁMKY:

a. Zařízení Wi-Fi s nízkým výkonem ("LPI") pro pásmo 5,945 – 6,425 GHz:

Při provozu ve frekvenčním pásmu 5945 až 6425 MHz je používání tohoto zařízení omezeno pouze na interiér v Rakousko (AT), Belgii (BE), Bulharsku (BG), Kypru (CY), České republice (CZ), Estonsku (EE), Francii (FR), Německu (DE), Islandu (IS), Irsku (IE), Lotyšsko (LV), Lucembursko (LU), Nizozemsku (NL), Norsko (NO), Rumunsko (RO), Slovensko (SK), Slovinsko (SI), Španělsku (ES), Švýcarsko (CH).

b. Zařízení Wi-Fi s velmi nízkým výkonem ("VLP") pro pásmo 5,945 – 6,425 GHz (přenosná zařízení):

Při provozu ve frekvenčním pásmu 5945 až 6425 MHz je používání tohoto zařízení omezeno pouze na interiér v Rakousko (AT), Belgii (BE), Bulharsku (BG), Kypru (CY), České republice (CZ), Estonsku (EE), Francii (FR), Německu (DE), Islandu (IS), Irsku (IE), Lotyšsko (LV), Lucembursko (LU), Nizozemsku (NL), Norsko (NO), Rumunsko (RO), Slovensko (SK), Slovinsko (SI), Španělsku (ES), Švýcarsko (CH).

#### Informace o vystavení RF

Na základě testování bylo zjištěno, že tento produkt ASUS splňuje platné evropské limity SAR. Limit SAR je 2,0 W/kg v zemích, které stanovují průměrný limit na 10 gramů tkáně. Specifické maximální hodnoty SAR pro toto zařízení jsou následující:

- Hlava: 1,589 W/Kg
- Tělo: 1,584 W/Kg

Při přenášení tohoto zařízení nebo při používání zařízení nošeného na těle používejte schválené příslušenství, například pouzdro, nebo jiným způsobem udržujte vzdálenost 0,5 cm od těla, aby byla zajištěna shoda s požadavky na vystavení RF.

Označení CE

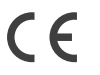

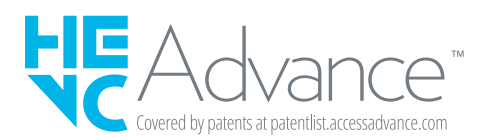

#### 85

# Certifikace nízké úrovně modrého světla

Telefon telefonu ROG omezuje míru modrého světla, které je vyzařováno jeho obrazovkou, díky čemuž je sledování obrazovky příjemnější.

Ve výchozím nastavení je jas obrazovky nastaven na maximum a telefon splňuje požadavky certifikace nízké úrovně modrého světla TÜV Rheinland.

# Zmírnění únavy očí

Únavu očí lze zmírnit takto:

- Dělejte si při používání telefonu telefonu ROG časté přestávky (alespoň jedna 10minutová přestávka každou půlhodinu).
- Pravidelně zaostřujte na vzdálené předměty, abyste ulevili očím.
- Provádějte cvičení pro oči, například:
  - (1) Dívejte se nahoru a dolů bez toho, abyste pohybovali hlavou
  - (2) Pohybujte očima zleva doprava bez toho, abyste pohybovali hlavou
  - (3) Pomalu pohybujte očima v kruhu
  - (4) Pohybujte očima šikmo

**VAROVÁNÍ:** Uchovávejte obrazovku telefonu ROG v bezpečné vzdálenosti od dětí mladších 2 let. Dětí starší 2 let by neměly sledovat obrazovku déle než hodinu denně.

# Použití GPS (Global Positioning System) na vašem ROG Phone

Pokud chcete využít určování polohy GPS na ROG Phone:

Před použitím Google Maps nebo jiné aplikace využívající GPS musí být zařízení připojeno k internetu.

Při prvním použití aplikace využívající GPS musí být zařízení v exteriéru, aby mělo dobrý příjem údajů polohy.

Při použití aplikace využívající GPS na zařízení v interiéru, za pokoveným sklem automobilu nebo v blízkosti jiných elektronických zařízení může být výkonnost GPS snížená.

## Prevence ztráty sluchu

Abyste předešli poškození sluchu, vyvarujte se dlouhodobému poslechu hlasitého zvuku.

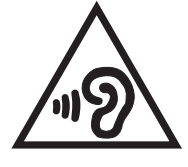

Vysoký akustický tlak!

Abyste předešli poškození sluchu, vyvarujte se dlouhodobému poslechu hlasitého zvuku.

A pleine puissance, l'écoute prolongée du baladeur peut endommager l'oreille de l'utilisateur.

Ve Francii jsou sluchátka na/do uší pro toto zařízení kompatibilní s požadavkem na akustický tlak stanoveným v platné normě EN 50332-1:2013 a/nebo normě EN50332-2:2013 v souladu s francouzským předpisem L.5232-1.

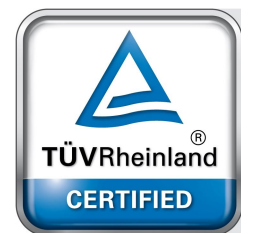

## Informace o povlaku

DŮLEŽITÉ! Pečujte o elektrickou izolaci a udržujte elektrickou ochranu. Zařízení je zaizolováno s výjimkou oblastí, kde se nacházejí IO porty.

## Poznámka ASUS k ekologii

Cílem společnosti ASUS je vytvářet ekologické produkty/obaly, které chrání zdraví spotřebitelů a zároveň minimalizují dopady na životní prostředí. Snížení počtu stránek příručky je v souladu s omezováním uhlíkových emisí.

Podrobný návod k použití a související informace viz uživatelská příručka obsažená v telefonu ROG nebo na webu podpory ASUS na <u>https://www.asus.com/support</u>.

### Služba recyklace/Zpětného odběru ASUS

Programy recyklace/zpětného odběru ASUS jsou vyjádřením našeho odhodlání maximálně chránit životní prostředí. Věříme, že má smysl nabízet řešení umožňující zodpovědnou recyklaci našich produktů, baterií, dalších součástí a obalových materiálů. Podrobné informace o recyklaci v různých regionech najdete na https://esg.asus.com/en/Takeback.htm.

Authorized representative in United Kingdom: ASUSTEK (UK) LIMITED Address, City: 1<sup>st</sup> Floor, Sackville House, 143-149 Fenchurch Street, London, EC3M 6BL England Country: United Kingdom

Výrobce:ASUSTeK Computer Inc.Adresa:1F., No.15, Lide RD., Beitou Dist., Taipei City 112Autorizovaný zástupce v Evropě:ASUS Computer GmbHAdresa:HARKORT STR. 21-23, 40880 RATINGEN, GERMANY

Název modelu: ASUS Al2501